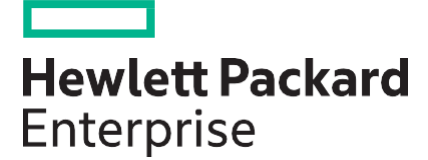

# Scripting Tools for Windows PowerShell User Guide iLO Cmdlets v4.0.0.0

#### Abstract

This document contains instructions for using Scripting Tools for Windows PowerShell to manage iLO. It is intended for system administrators who use the Scripting Tools for Windows PowerShell to manage their IT infrastructure.

Part Number: P06780-400 Published:February 2023 Edition: 1

### Notices

The information contained herein is subject to change without notice. The only warranties for Hewlett Packard Enterprise products and services are set forth in the express warranty statements accompanying such products and services. Nothing herein should be construed as constituting an additional warranty. Hewlett Packard Enterprise shall not be liable for technical or editorial errors or omissions contained herein.

Confidential computer software. Valid license from Hewlett Packard Enterprise required for possession, use, or copying. Consistent with FAR 12.211 and 12.212, Commercial Computer Software, Computer Software Documentation, and Technical Data for Commercial Items are licensed to the U.S. Government under vendor's standard commercial license.

Links to third-party websites take you outside the Hewlett Packard Enterprise website. Hewlett Packard Enterprise has no control over and is not responsible for information outside the Hewlett Packard Enterprise website.

### Acknowledgments

Microsoft R and Windows R are either registered trademarks or trademarks of Microsoft Corporation in the United States and/or other countries.

# Contents

| Introduction to Scripting Tools for Windows PowerShell                                   | 5  |
|------------------------------------------------------------------------------------------|----|
| Windows PowerShell                                                                       | 5  |
|                                                                                          |    |
| Installation.                                                                            | 6  |
| System prerequisites                                                                     | 6  |
| Supported operating systems                                                              | 6  |
| Installing Scripting Tools for Windows PowerShell - il O Cmdlets from HPF Website        | 6  |
| Installing iLO cmdlets from PowerShell Gallery                                           | 7  |
| Repairing the iLO cmdlets.                                                               | 7  |
| Uninstalling the iLO cmdlets using the Uninstall-Module cmdlet.                          |    |
| Overview                                                                                 | 9  |
| Description of iLO Cmdlets                                                               | 9  |
| Using the Find-HPEiLO cmdlet                                                             |    |
| Establishing an iLO connection                                                           | 30 |
| Establishing a connection to an iLO 4 server                                             |    |
| Establishing a connection to an iLO 5\iLO 6 server.                                      |    |
| IPv6 support                                                                             |    |
| Hostname support                                                                         |    |
| XAuthToken support.                                                                      |    |
| Credential Support.                                                                      |    |
| Using the Disconnect-HPEiLO cmdlet                                                       |    |
| Using the Test-HPEiLOConnection cmdlet                                                   |    |
| Connecting to multiple targets                                                           |    |
| Piping output from one command to another.                                               |    |
| Using the Update-HPEiLOFirmware cmdlet                                                   |    |
| Using the Backup-HPEiLOSetting and Restore-HPEiLOSetting cmdlets                         |    |
| Using the Get-HPEiLORedfishMessageInfo cmdlet                                            |    |
| Using the Get-HPEiLOModuleVersion cmdlets.                                               |    |
| Logging.                                                                                 |    |
| Error Handling - Cmdlet, parameter, and parameter value supportability on target servers | 54 |
| Script writing methodology.                                                              |    |
| Security Encryption Setting in iLO                                                       |    |
| Security Encryption settings for iLO 4.                                                  |    |
| Security Encryption settings for iLO 5\iLO 6                                             |    |
| Setting the security state using the Set-HPEiLOEncryptionSetting cmdlet                  | 57 |
| Special characters supportability.                                                       | 57 |

| Troubleshooting                                                                        | 58             |
|----------------------------------------------------------------------------------------|----------------|
| General issues.                                                                        | 58             |
| Verifying iLO firmware versions                                                        | 58             |
| iLO protocols and ports                                                                | 58             |
| The iLO cmdlets do not work after enabling the "Enforce AES/3DES Encryption" setting   | g in HPE       |
| iLO 4                                                                                  | 58             |
| Find-HPEiLO cmdlet response time is longer when client proxy server setting is invalid | 58             |
| Find-HPEiLO does not find the iLO even when iLO is reachable through browser           | 58             |
| Smart components do not install and remain stalled in the iLO installation queue       | 58<br><b>3</b> |

|       | Cmdlets throw the exception Target url ( | s) could | not | be . | located | on  | Gen10 |
|-------|------------------------------------------|----------|-----|------|---------|-----|-------|
|       | servers                                  |          |     |      |         | ••• | 59    |
| Usage | tips                                     |          |     |      |         |     | 59    |
| -     | Sample scripts                           |          |     |      |         |     | 59    |
|       | Memory Optimization.                     |          |     |      |         |     | 59    |

| Websites | 60 |
|----------|----|
|          | 00 |

| Support and other resources.                 | 61 |
|----------------------------------------------|----|
| Support and other resources.                 | 61 |
| Accessing Hewlett Packard Enterprise Support | 61 |
| Accessing updates.                           | 61 |
| Customer self repair.                        |    |
| Remote support.                              |    |
| Warranty information                         |    |
| Regulatory information.                      |    |
| Documentation feedback                       |    |
|                                              |    |

# Introduction to Scripting Tools for Windows PowerShell

The Scripting Tools for Windows PowerShell provides a simplified and consistent infrastructure management experience. These sets of PowerShell utilities provide comprehensive Hewlett Packard Enterprise management tools. These tools are designed for IT experts with experience in PowerShell scripting and configuring HPE ProLiant server hardware.

The Scripting Tools for Windows PowerShell includes sets of PowerShell cmdlets for configuring Hewlett Packard Enterprise ProLiant servers using familiar PowerShell syntax. Documentation describing how to apply these new tools to configure HPE ProLiant servers is also included.

This guide is intended for system administrators who use the Scripting Tools for Windows PowerShell to manage their IT infrastructure. Users must be familiar with Windows PowerShell and iLO. For more information about iLO, see HPE iLO 4 and iLO 5, iLO 6 user guide and other related iLO documents on the iLO information library (http://www.hpe.com/info/ilo/ docs).

### Major changes included in the iLO 4.x cmdlets

The following changes have been made from version 2.x to 3.x:

- The connection object created using HPEiLOCmdlets module can be used across other modules such as HPEBIOSCmdlets. This allows a single session to be established on a particular iLO and the same is used to configure iLO/BIOS settings instead of creating multiple sessions to single iLO. (Version 3.0.0.0 onwards)
- The output of the connection object is modified to support interoperability.
- Introduced two new cmdlets for modifying and getting the log configuration settings.

### Windows PowerShell

Windows PowerShell is Microsoft's task automation framework, consisting of a command-line shell and associated scripting language built on a .NET Framework. As businesses face the need to configure large numbers of servers in a quick and reliable fashion, Scripting Tools for Windows PowerShell is a powerful set of utilities that can be used to perform various configuration tasks on hardware. These cmdlets follow the standard PowerShell syntax and scripting model, making it easy for you to incorporate these functions into your administrative scripts.

# Installation

Before installation, ensure that your system meets all requirements for supported operating systems, environments, and hardware. For more information, see *Scripting Tools for Windows PowerShell Release Notes iLO Cmdlets v4.0.0.0*.

### System prerequisites

Install the following before installing Scripting Tools for Windows PowerShell: iLO Cmdlets. The following links provide access to the Microsoft download sites for these applications. Make sure that you read and understand the system requirements and other information provided.

1. Install Microsoft .NET Framework 4.7.1 or later.

```
Microsoft .NET Framework 4.7.1
```

NOTE: Microsoft .NET Framework must be installed before installing Windows Management Framework.

- 2. Install Windows Management Framework 3.0 or later (which includes PowerShell 3.0 or later).
  - Windows Management Framework 3.0
  - <u>Windows Management Framework 4.0</u>
  - Windows Management Framework 5.0
  - Windows Management Framework 5.1

### Supported operatingsystems

Scripting Tools for Windows PowerShell: iLO Cmdlets are supported on the following operating system versions:

- Microsoft Windows 8.1
- Microsoft Windows 10
- Microsoft Windows Server 2012 R2
- Microsoft Windows Server 2016
- Microsoft Windows Server 2019
- Microsoft Windows Server 2022
- (I) IMPORTANT: Using multiple targets in a single cmdlet on a 32-bit operating system can produce unsatisfactory cmdlet output if there are more than 100 target IP addresses. HPE recommends using a 64-bit operating system to run the cmdlets with more than 100 targets.

# Installing Scripting Tools for Windows PowerShell - iLO Cmdlets from HPE Website

Procedure

- 1. Download the Scripting Tools for Windows PowerShell: iLO Cmdlets installer from the following website: <u>http://</u><u>www.hpe.com/servers/powershell</u>
- 2. Close all PowerShell windows before the installation.
- 3. Run the installer from an account with administrative privileges, by using any standard method of execution (command line or double-click).

It might be necessary to change the execution policy for PowerShell. In PowerShell, enter the following command to get more information and to help you to decide what to select:

PS C:/> help about Execution Policies

Use the following command to see your current execution policy settings:

PS C:/> Get-ExecutionPolicy -list

You can use the following PowerShell command until you determine if it meets your needs:

```
PS C:/> Set-ExecutionPolicy -Scope CurrentUser -ExecutionPolicy RemoteSigned
```

The installation halts and not complete successfully in case any of the following conditions are detected:

- Attempting to install without .NET 4.7.1 or above.
- Attempting to install without PowerShell 3.0 or above.

### Installing iLO cmdlets from PowerShell Gallery

PowerShell Gallery is a marketplace where PowerShell module or scripts from different vendors, users and individuals are stored in a cloud environment. It's a central repository for PowerShell content.

You can choose to install the online version of iLO Cmdlets from the Microsoft PowerShell Gallery.

PS C: <> Install-Module -Name HPEiLOCmdlets -Verbose

Visit the Microsoft PowerShell Gallery at <u>https://www.powershellgallery.com</u> and search for "HPEiLOCmdlets" for more details.

### Repairing the iLO cmdlets

Use the installer repair option for the following scenarios:

- The iLO cmdlets module is installed, but PowerShell is not able to import the iLO cmdlets module.
- iLO cmdlets module files, dependent files, or registry entries are corrupted.

### Procedure

- 1. Open Windows Control Panel.
- 2. Select Programs and Features.
- 3. Select Scripting Tools for Windows PowerShell: iLO cmdlets.
- 4. Click Repair.

# Uninstalling the iLO cmdlets using the Uninstall-Module cmdlet

Use the  ${\tt Uninstall-Module}\xspace$  cmdlet to remove the module from your system.

PS C:/> Uninstall-Module -Name HPEiLOCmdlets -Verbose

# Overview

The following topics provide information about how to use the iLO cmdlets:

Description of iLO cmdlets

Using the Find-HPEiLOcmdlet

Establishing an iLO connection

IPv6 support

Hostname support

XAuthToken support

Credential Support

Using the Disconnect-HPEiLO cmdlet

Using the Test-HPEiLOConnection cmdlet

Connecting to multiple targets

Piping output from one command to another

Using the Update-HPEiLOFirmware cmdlet

Using the Backup-HPEiLOSetting and Restore-HPEiLOSetting cmdlets

Using the Get-HPEiLORedfishMessageInfocmdlet

Using the Get-HPEiLOModuleVersion and Update-HPEiLOModuleVersion cmdlets

Logging

Error Handling - Cmdlet, parameter, and parameter value supportability on target servers

Script writingmethodology

Security Encryption Setting in iLO

## **Description of iLO Cmdlets**

The following table provides a list and brief description of all the iLO Cmdlets.

### Cmdlet help

The iLO cmdlets include help support similar to other PowerShell cmdlet help. To display a list of the iLO cmdlets, type:

help \*hpeilo\*

**NOTE:** You can also use the following command to display the iLO cmdlets:

Get-Command -Module HPEiLOCmdlets

To display complete help for a specific cmdlet, type:

help <cmdlet> -Full

where <cmdlet> is the name of the iLO cmdlet

The iLO cmdlets support the PowerShell Update-Help feature. This command retrieves the most current help files from an HPE website and puts them in the correct location on your system.

| Sr.<br>No | Cmdlet Name                     | Description                                                                               | iLO<br>Supportability |
|-----------|---------------------------------|-------------------------------------------------------------------------------------------|-----------------------|
| 1         | Find-HPEiLO                     | Finds an array of iLO in a specified subnet.                                              | iLO 4, iLO 5          |
| Conn      | ection cmdlets                  |                                                                                           |                       |
| 2         | Connect-HPEiLO                  | Creates connection to one or multiple iLO targets.                                        | ilo 4, ilo 5          |
| 3         | Disconnect-HPEiLO               | Closes the connection.                                                                    | iLO 4, iLO 5          |
| 4         | Test-HPEiLOConnection           | Checks if the connection to the target is valid.                                          | iLO 4, iLO 5          |
| User      | Administration cmdlets          |                                                                                           |                       |
| 5         | Add-HPEiLOUser                  | Creates a local user account to the iLO.                                                  | iLO 4, iLO 5          |
| 6         | Get-HPEiLOUser                  | Gets the information of all local iLO users.                                              | iLO 4, iLO 5          |
| 7         | Set-HPEiLOUser                  | Modifies the existing local user account present in iLO.                                  | iLO 4, iLO 5          |
| 8         | Remove-HPEiLOUser               | Removes an existing local user account.                                                   | iLO 4, iLO 5          |
| 9         | Set-HPEiLOAdministratorPassword | Sets the administrator password to the specified value.                                   | iLO 4, iLO 5          |
| Fede      | ration cmdlets                  |                                                                                           |                       |
| 10        | Add-HPEiLOFederationGroup       | Creates an iLO Federation group or<br>includes an iLO in an existing group<br>membership. | iLO 4, iLO 5          |
| 11        | Get-HPEiLOFederationGroup       | Gets a list of all iLO Federation group names.                                            | iLO 4, iLO 5          |
| 12        | Set-HPEiLOFederationGroup       | Modifies an existing iLO Federation group.                                                | iLO 4, iLO 5          |
| 13        | Remove-HPEiLOFederationGroup    | Removes the specified iLO from an iLO Federation group membership.                        | iLO 4, iLO 5          |

|      |                                      |                                                                               | Table Continue |
|------|--------------------------------------|-------------------------------------------------------------------------------|----------------|
| 30   | Get-HPEiLOSecurityLog                | Gets Security Log information.                                                | iLO 5          |
| 29   | Clear-HPEiLOIML                      | Clears the Integrated Management Logs.                                        | iLO 4, iLO 5   |
| 28   | Get-HPEiLOIML                        | Gets the iLO integrated management logs.                                      | ilo 4, ilo 5   |
| 27   | Clear-HPEiLOEventLog                 | Clears the iLO event logs.                                                    | iLO 4, iLO 5   |
| 26   | Get-HPEiLOEventLog                   | Gets the iLO event logs.                                                      | ilo 4, ilo 5   |
| Ever | ntLog, IML, and Security Log cmdlets |                                                                               |                |
| 25   | Set-HPEiLOSSOSetting                 | Modifies the SSO settings for the iLO.                                        | iLO 4, iLO 5   |
| 24   | Get-HPEiLOSSOSetting                 | Gets the SSO setting for the iLO.                                             | iLO 4, iLO 5   |
| 23   | Clear-HPEiLOSSORecord                | Clears all the SSO Record.                                                    | iLO 5          |
| 22   | Remove-HPEiLOSSORecord               | Removes an HPE SIM Trusted SSO Server record.                                 | iLO 4, iLO 5   |
| 21   | Add-HPEiLOSSORecord                  | AddsanewHPESIMSingleSign-On<br>(SSO)ServerRecord.                             | iLO 4, iLO 5   |
| sso  | setting cmdlets                      |                                                                               |                |
| 20   | Set-HPEiLOLanguage                   | Sets the default language on iLO.                                             | iLO 4, iLO 5   |
| 19   | Get-HPEiLOLanguage                   | Gets all languages installed on the iLO.                                      | iLO 4, iLO 5   |
| 18   | Remove-HPEiLOLanguagePack            | Removes the language pack from iLO.                                           | iLO 5          |
| 17   | Add-HPEiLOLanguagePack               | Adds the language pack to the iLO.                                            | ilo 4, ilo 5   |
| Lang | uage cmdlets                         |                                                                               |                |
| 16   | Get-HPEiLOFederationPeer             | Gets the iLO Federation peers.                                                | iLO 5          |
| 15   | Set-HPEiLOFederationMulticast        | Enables iLO Federation and sets iLO<br>Federation multicast operations.       | ilo 4, ilo 5   |
| 14   | Get-ULFERENTATIONMULICAST            | dets the ILO Federation status and also the ILO federation multicast options. | ILU 4, ILU 5   |

| 31   | Clear-HPEiLOSecurityLog             | Clears the iLO Security logs.                                                   | iLO5         |
|------|-------------------------------------|---------------------------------------------------------------------------------|--------------|
| Powe | er Setting cmdlets                  |                                                                                 | • · ·        |
| 32   | Get-HPEiLOSNMPPowerAlertThreshold   | Gets the power alert threshold for the iLO devices.                             | iLO 4, iLO 5 |
| 33   | Set-HPEiLOSNMPPowerAlertThreshold   | Sets the power alert threshold value for the iLO.                               | iLO 4, iLO 5 |
| 34   | Get-HPEiLOPowerCapSetting           | Gets the power capping information of the server.                               | iLO 4, iLO 5 |
| 35   | Set-HPEiLOPowerCapSetting           | Sets the power cap feature on the host server.                                  | iLO 4, iLO 5 |
| 36   | Get-HPEiLOPowerReading              | Gets the power readings from the server power supply.                           | iLO 4, iLO 5 |
| 37   | Get-HPEiLOPowerSupply               | Gets the power supply details for the host server where the iLO is located.     | iLO 4, iLO 5 |
| 38   | Get-HPEiLOPowerOnTime               | Gets the virtual clock value, in minutes, since the server was last powered on. | ilo 4, ilo 5 |
| 39   | Get-HPEiLOServerPowerRestoreSetting | Gets the current automatic power- on and power-on-delay settings.               | iLO 4, iLO 5 |
| 40   | Set-HPEiLOServerPowerRestoreSetting | Sets the automatic power-on and power-on-delay settings.                        | iLO 4, iLO 5 |
| 41   | Get-HPEiLOServerPower               | Gets the power state of the server.                                             | iLO 4, iLO 5 |
| 42   | Set-HPEiLOServerPower               | Toggles the power on the host server.                                           | iLO 4, iLO 5 |
| 43   | Get-HPEiLOPowerRegulatorSetting     | Gets the state of the processor power regulator feature of the server.          | iLO 4, iLO 5 |
| 44   | Set-HPEiLOPowerRegulatorSetting     | Sets the state of the processor power regulator feature of the server.          | iLO 4, iLO 5 |
| 45   | Clear-HPEiLOPowerOntime             | Clears the virtual clock counter without power-cycling the server.              | iLO 4        |
| Acce | ss Setting cmdlets                  |                                                                                 |              |
| 46   | Get-HPEiLOAccessSetting             | Gets the iLO access settings.                                                   | iLO 4, iLO 5 |

| 47   | Set-HPEiLOAccessSetting               | Sets the iLO access settings.                                                        | iLO 4, iLO 5    |
|------|---------------------------------------|--------------------------------------------------------------------------------------|-----------------|
| Rem  | ote Syslog Setting cmdlets            |                                                                                      |                 |
| 48   | Get-HPEiLORemoteSysLog                | Gets the iLO Remote Syslog settings.                                                 | iLO4,iLO5       |
| 49   | Set-HPEiLORemoteSysLog                | Sets the iLO Remote Syslog settings.                                                 | iLO4, iLO5      |
| 50   | Send-HPEiLORemoteSysLog               | Sends TestSyslog to configured Remote Syslog email address.                          | iLO 5           |
| Aler | tMail Setting cmdlets                 |                                                                                      |                 |
| 51   | Get-HPEiLOAlertMailSetting            | Gets the AlertMail setting of the server.                                            | iLO 4, iLO 5    |
| 52   | Set-HPEiLOAlertMailSetting            | Modifies AlertMail settings of the host server.                                      | iLO 4, iLO 5    |
| 53   | Send-HPEiLOTestAlertMail              | Sends the test alert mail to the configured mail address.                            | iLO 5           |
| Virt | ual Media-related cmdlets             |                                                                                      |                 |
| 54   | Mount-HPEiLOVirtualMedia              | Mounts the specified media image.                                                    | iLO 4, iLO 5    |
| 55   | Dismount-HPEiLOVirtualMedia           | Dismounts the Virtual Media image if one is mounted.                                 | iLO 4, iLO 5    |
| 56   | Get-HPEiLOVirtualMediaStatus          | Gets the Virtual Media drive status.                                                 | iLO4, iLO5      |
| 57   | Set-HPEiLOVirtualMediaStatus          | Sets the virtual media drive status.                                                 | iLO4, iLO5      |
| Rem  | ote Support Setting cmdlets           |                                                                                      |                 |
| 58   | Register-HPEiLORemoteSupportSetting   | Registers a supported server for<br>Insight Online direct connect remote<br>support. | iLO 4, iLO 5    |
| 59   | Unregister-HPEiLORemoteSupportSetting | Disables Insight Remote Support functionality and unregisters the server.            | iLO 4, iLO 5    |
| 60   | Get-HPEiLORemoteSupportSetting        | Gets the Insight Remote Support setting.                                             | iLO 4, iLO 5    |
|      |                                       |                                                                                      | Table Continued |

Overview 13

| 61    | Set-HPEiLORemoteSupportSetting             | Sets the web proxy settings for<br>servers that use Insight Online direct<br>connect remotesupport. | iLO 4, iLO 5 |
|-------|--------------------------------------------|----------------------------------------------------------------------------------------------------|--------------|
| 62    | Send-HPEiLORemoteSupportAHSSubmission      | Sends Active Health System data<br>submission to the Insight Remote<br>Support server.              | iLO 4, iLO 5 |
| 63    | Send-HPEiLORemoteSupportDataCollectionInfo | Sends a Data collection submission to the Insight Remote Support server.                            | iLO 4, iLO 5 |
| 64    | Send-HPEiLORemoteSupportTestEvent          | Sends a test service event submission to the Insight Remote Support server.                         | iLO 4, iLO 5 |
| 65    | Get-HPEiLORemoteSupportServiceEventLog     | Gets the service event logs.                                                                        | iLO 5        |
| 66    | Clear-HPEiLORemoteSupportServiceEventLog   | Clears all the service event logs.                                                                  | iLO 5        |
| Login | Security Banner cmdlets                    |                                                                                                    |              |
| 67    | Get-HPEiLOLoginSecurityBanner              | Gets the iLO Login banner information.                                                              | iLO 4, iLO 5 |
| 68    | Set-HPEiLOLoginSecurityBanner              | Sets the security message for the iLO login screen.                                                 | iLO 4, iLO 5 |
| Secur | ity Encryption cmdlets                     |                                                                                                    |              |
| 69    | Get-HPEiLOEncryptionSetting                | Gets the current security encryption settings.                                                      | iLO 4, iLO 5 |
| 70    | Set-HPEiLOEncryptionSetting                | Sets the security encryption settings.                                                              | iLO 4, iLO 5 |
| AHS S | Setting cmdlets                            |                                                                                                    |              |
| 71    | Get-HPEiLOAHSStatus                        | Gets the Active Health System (AHS) status.                                                         | iLO 4, iLO 5 |
| 72    | Set-HPEiLOAHSStatus                        | Enables or disables AHS logging.                                                                    | iLO 4, iLO 5 |
| 73    | Clear-HPEiLOAHSData                        | Clears the AHS Log.                                                                                 | iLO 4, iLO 5 |
| 74    | Save-HPEiLOAHSLog                          | Saves the AHS Log.                                                                                  | iLO 5        |

75 Get-HPEiLOAssetTag

Gets the Assettag information. iLO 4, iLO 5

| Tem   | berature Setting cmdlets            |                                                                                                    |              |
|-------|-------------------------------------|----------------------------------------------------------------------------------------------------|--------------|
| 77    | Get-HPEiLOTemperature               | Gets the temperature health details of the server                                                           | ilo 4, ilo 5 |
| 78    | Get-HPEiLOCriticalTemperatureAction | Gets the configured critical temperature shutdown behavior of the server.                                   | iLO 4        |
| 79    | Set-HPEiLOCriticalTemperatureAction | Sets the server to Power On or Power<br>Off after shutting down due to a<br>critical temperature condition. | iLO 4        |
| Boot  | Mode and Boot Order cmdlets         |                                                                                                    |              |
| 80    | Get-HPEiLOBootMode                  | Gets the supported boot mode,<br>current boot mode, and pending boot<br>mode of the server.                 | ilo 4, ilo 5 |
| 81    | Set-HPEiLOBootMode                  | Sets the pending boot mode takes<br>effect when the server is<br>rebooted.                                  | ilo 4, ilo 5 |
| 82    | Get-HPEiLOOneTimeBootOption         | Gets the current state of the one-time boot.                                                                | ilo 4, ilo 5 |
| 83    | Set-HPEiLOOneTimeBootOption         | Sets one time boot order.                                                                                   | iLO 4, iLO 5 |
| 84    | Get-HPEiLOPersistentBootOrder       | Gets the current boot order.                                                                                | iLO 4, iLO 5 |
| 85    | Set-HPEiLOPersistentBootOrder       | Sets the persistent boot order.                                                                             | iLO 4, iLO 5 |
| 86    | Get-HPEiLOBootOption                | Gets the boot options available in the server.                                                              | iLO5         |
| Direc | ctory Setting cmdlet                |                                                                                                    |              |
| 87    | Add-HPEiLODirectoryGroup            | Adds a new Directory Group.                                                                                 | iLO 4, iLO 5 |
| 88    | Set-HPEiLODirectoryGroup            | Modifies the Directory Group user.                                                                          | iLO 4, iLO 5 |
|       |                                     |                                                                                                    |              |

Setsorclearstheassettag.

iLO 4, iLO 5

Set-HPEiLOAssetTag

76

Table Continued

| 89    | Get-HPEiLODirectoryGroup              | Gets the Directory Group user information.                  | iLO 4, iLO 5 |
|-------|---------------------------------------|-------------------------------------------------------------|--------------|
| 90    | Get-HPEiLODirectorySetting            | Gets the Directory Setting detail.                          | iLO 4, iLO 5 |
| 91    | Set-HPEiLODirectorySetting            | Modifies the directory setting.                             | iLO 4, iLO 5 |
| 92    | Start-HPEiLODirectorySettingTest      | Starts the Directory Setting Test.                          | iLO 4, iLO 5 |
| 93    | Get-HPEiLODirectorySettingTestResult  | Gets the Directory Setting Test result.                     | iLO 4, iLO 5 |
| 94    | Stop-HPEiLODirectorySettingTest       | Stops the Directory Setting Test.                           | iLO 4, iLO 5 |
| 95    | Remove-HPEiLODirectoryGroup           | Removes the directory group.                                | iLO 4, iLO 5 |
| 96    | Get-HPEiLOLDAPCACertificate           | Gets LDAP CA certificate from iLO server.                   | iLO 5        |
| 97    | Import-HPEiLOLDAPCACertificate        | Imports LDAP CA certificate into iLO server.                | iLO 5        |
| SSL C | Certificate cmdlet                    |                                                             |              |
| 98    | Start-HPEiLOCertificateSigningRequest | Starts the certificate signing request.                     | iLO 4, iLO 5 |
| 99    | Get-HPEiLOCertificateSigningRequest   | Gets the certificate signing request status.                | iLO 4, iLO 5 |
| 100   | Import-HPEiLOCertificate              | Imports a signed certificate into iLO.                      | iLO 4, iLO 5 |
| 101   | Get-HPEiLOSSLCertificateInfo          | Gets the SSL certificate information.                       | iLO 4, iLO 5 |
| Hot k | Key Config cmdlets                    |                                                             |              |
| 102   | Get-HPEiLOHotKeyConfig                | Gets hot keys available for use in remote console sessions. | iLO 4, iLO 5 |
| 103   | Set-HPEiLOHotKeyConfig                | Configures the remote console hot key settings in iLO.      | iLO 4, iLO 5 |
| 104   | Clear-HPEiLOHotKeyConfig              | Clears the remote console hot key settings.                 | iLO 5        |

105 Get-HPEiLOComputerLockConfiguration

Gets the Computer lock configuration  $\ \ iLO \ 5$  information.

| Persi | stent Mouse Key Board cmdlets     |                                                                       |              |
|-------|-----------------------------------|-----------------------------------------------------------------------|--------------|
| 107   | Get-HPEiLOPersistentMouseKeyboard | Gets the current persistent mouse and keyboard status.                | iLO 4, iLO 5 |
| 108   | Set-HPEiLOPersistentMouseKeyboard | Sets the persistent mouse and keyboard setting.                       | iLO 4, iLO 5 |
| Encry | ptKeyManagerSetting cmdlets       |                                                                       |              |
| 109   | Get-HPEiLOESKM                    | Gets the Enterprise Secure Key<br>Manager (ESKM) setting information. | iLO 4, iLO 5 |
| 110   | Set-HPEiLOESKM                    | Sets the communication setting for the ESKM in iLO.                   | iLO 4, iLO 5 |
| 111   | Clear-HPEiLOESKMLog               | Clears the ESKM log.                                                  | iLO 4, iLO 5 |
| 112   | Test-HPEiLOESKMConnection         | Validates the ESKM connection of the iLO.                             | iLO 4, iLO 5 |
| Brow  | nOut cmdlets                      |                                                                       |              |
| 113   | Get-HPEiLOBrownout                | Gets the brownout recovery setting of the server.                     | iLO 5        |
| 114   | Set-HPEiLOBrownout                | Sets the brownout recovery feature on or off.                         | iLO 4, iLO 5 |
| Modu  | le version cmdlets                |                                                                       |              |
| 115   | Get-HPEiLOModuleVersion           | Gets the module details for the iLO cmdlets.                          | iLO 4, iLO 5 |
| Netw  | ork Setting cmdlets               |                                                                       |              |
| 118   | Get-HPEiLOSNTPSetting             | Gets the SNTP settings of the server.                                 | iLO 4, iLO 5 |
| 119   | Set-HPEiLOSNTPSetting             | Sets the SNTP setting.                                                | iLO 4, iLO 5 |

.

| 120 | Get-HPEiLOIPv4NetworkSetting | Gets the current iLO IPv4 network setting.                                 | iLO 4, iLO 5 |
|-----|------------------------------|----------------------------------------------------------------------------|--------------|
| 121 | Set-HPEiLOIPv4NetworkSetting | Modifies the IPv4 network setting of the host server corresponding to iLO. | iLO 4, iLO 5 |

| 122   | Get-HPEiLOIPv6NetworkSetting | Gets the current iLO IPv6 network setting.                                                                       | iLO 4, iLO 5 |
|-------|------------------------------|----------------------------------------------------------------------------------------------------|--------------|
| 123   | Set-HPEiLOIPv6NetworkSetting | Modifies the IPv6 network setting of the host server corresponding to iLO.                                       | iLO 4, iLO 5 |
| Secur | re Shell Key cmdlets         |                                                                                                    |              |
| 124   | Import-HPEiLOUserSSHKey      | Imports an SSH Key and associated username into iLO.                                                             | iLO 4        |
| 125   | Remove-HPEiLOUserSSHKey      | Removes any SSH keys associated with a particular UserLogin.                                                     | iLO 4        |
| Licen | se cmdlets                   |                                                                                                    |              |
| 126   | Get-HPEiLOLicense            | Gets the license information.                                                                                    | iLO 4, iLO 5 |
| 127   | Set-HPEiLOLicense            | Applies a license key for the Integrated Lights-OutAdvanced Pack.                                                | iLO 4, iLO 5 |
| UID S | tatus Setting cmdlets        |                                                                                                    |              |
| 128   | Get-HPEiLOUIDStatus          | Gets the UID Status of the server.                                                                               | iLO4, iLO5   |
| 129   | Set-HPEiLOUIDStatus          | Toggles the UID on the host server.                                                                              | iLO4, iLO5   |
| SMHF  | QDN cmdlets                  |                                                                                                    |              |
| 130   | Get-HPEiLOSMHFQDN            | Gets the System Management<br>Homepage (SMH) fully qualified<br>domain name.                                     | iLO 4        |
| 131   | Set-HPEiLOSMHFQDN            | Sets the fully qualified domain name<br>for SMH and allows it to be placed at<br>a different FQDN or IP address. | iLO 4        |
| Serve | er Info cmdlets              |                                                                                                    |              |
| 132   | Get-HPEiLOHealthSummary      | Gets the health information summary of the hostserver.                                                           | iLO 4, iLO 5 |

| 133 | Get-HPEiLOServerInfo              | Gets the server information detail.                                                       | iLO 4, iLO 5             |
|-----|-----------------------------------|-------------------------------------------------------------------------------------------|--------------------------|
| 135 | Get-HPEiLOProcessor               | Gets the processor details for the host server.                                           | iLO 4, iLO 5             |
| 136 | Get-HPEiLOOAInfo                  | Gets the Onboard Administrator<br>information from the enclosure where<br>iLO is located. | iLO 4, iLO 5<br>9        |
| 137 | Get-HPEiLONICInfo                 | Gets the NIC details for the system NIC and the iLO NIC.                                  | iLO 4, iLO 5             |
| 138 | Get-HPEiLORackSetting             | Gets the rack setting information                                                         | ilo 4, ilo 5             |
| 139 | Get-HPEiLOFan                     | Gets the fan details from the server.                                                     | ilo 4, ilo 5             |
| SNM | P cmdlets                         |                                                                                           |                          |
| 140 | Get-HPEiLOSNMPAlertDestination    | Gets the SNMP alert destination.                                                          | ilo 4, ilo 5             |
| 141 | Set-HPEiLOSNMPAlertDestination    | Modifies the SNMP alert destination.                                                      | ilo 4, ilo 5             |
| 142 | Get-HPEiLOSNMPAlertSetting        | Gets the SNMP Alert setting.                                                              | ilo 4, ilo 5             |
| 143 | Set-HPEiLOSNMPAlertSetting        | Sets the SNMP alert setting.                                                              | ilo 4, ilo 5             |
| 144 | Get-HPEiLOSNMPSetting             | Gets the SNMP setting.                                                                    | iLO 4, iLO 5             |
| 145 | Set-HPEiLOSNMPSetting             | Sets the SNMP setting.                                                                    | ilo 4, ilo 5             |
| 146 | Get-HPEiLOSNMPv3Setting           | Gets the SNMPv3 setting.                                                                  | ilo 4, ilo 5             |
| 147 | Set-HPEiLOSNMPv3Setting           | Sets the SNMPv3 setting.                                                                  | iLO 4, iLO 5             |
| 148 | Get-HPEiLOSNMPv3User              | Gets the SNMPv3User detail.                                                               | iLO 4, iLO 5             |
| 149 | Set-HPEiLOSNMPv3User              | Sets the SNMPv3User detail.                                                               | iLO 4, iLO 5             |
| 150 | Add-HPEiLOSNMPAlertDestination    | Adds the respective iLO SNMP Alert Destination.                                           | iLO 5                    |
| 151 | Add-HPEiLOSNMPv3User              | Adds the SNMPv3User in the iLO.                                                           | iLO 5                    |
| 152 | Remove-HPEiLOSNMPAlertDestination | Removes the SNMP Alert Destination.                                                       | iLO 5                    |
| 153 | Remove-HPEiLOSNMPv3User           | Removes the SNMPv3 user.                                                                  | iLO 5<br>Table Continued |
| 154 | Invoke-HPEiLOSNMPTestTrap         | Sends a test SNMP trap to the configured alertdestinations.                               | iLO 4, iLO 5             |
| 134 | Get-HPEiLOMemoryInfo              | Gets the memory details for the host                                                      |                          |

Overview 21

| 455   |                                  |                                                                                                    |            |
|-------|----------------------------------|----------------------------------------------------------------------------------------------------|------------|
| 155   | Get-HPEiLOKerberosConfig         | Gets the Kerberos configuration detail.                                                                                                    | ilo 4, ilo |
| 156   | Set-HPEiLOKerberosConfig         | Configures the Kerberos authentication.                                                                                                    | ilo 4, ilo |
| Profi | le cmdlets                       |                                                                                                    |            |
| 157   | Get-HPEiLOProfile                | Gets all the Profile Descriptors and<br>the data stored in them in the<br>permanent (perm) directory of the<br>blob store.                                     | iLO 4      |
| 158   | Invoke-HPEiLOProfileApply        | Applies a deployment setting profile in iLO.                                                                                                    | iLO 4      |
| 159   | Invoke-HPEiLOProfileDownload     | Modifies a Profile Description,<br>downloads a specific blob, and writes<br>the blob in permanent (perm) and<br>temporary(tmp) directory of the blob<br>store. | iLO 4      |
| 160   | Remove-HPEiLOProfile             | Removes a deployment profile.                                                                                                    | iLO 4      |
| 161   | Get-HPEiLOProfileApplyResult     | Gets the result of the Invoke-<br>HPEiLOProfileApply cmdlet.                                                                                                   | iLO 4      |
| 162   | Get-HPEiLOBatteryBackUpUnit      | Gets the battery back up unit detail.                                                                                                    | iLO 5      |
| 163   | Set-HPEiLOBatteryBackUpUnit      | Sets the battery back up unit.                                                                                                    | iLO 5      |
| Post  | Setting cmdlets                  |                                                                                                    |            |
| 164   | Get-HPEiLOPostSetting            | Gets the post setting detail.                                                                                                    | iLO 5      |
| 165   | Set-HPEiLOPostSetting            | Sets the Post setting detail.                                                                                                    | iLO 5      |
| Proce | essor Jitter Control cmdlets     |                                                                                                    |            |
| 166   | Get-HPEiLOProcessorJitterControl | Gets the Processor Jitter Control detail.                                                                                                    | iLO 5      |
| 167   | Set-HPEiLOProcessorJitterControl | Sets the Processor Jitter control.                                                                                                    | iLO 5      |
|       |                                  |                                                                                                    |            |

| 168                | Get-HPEiLOSecureBoot                      | Gets the secure boot detail.    | iLO 5 |
|--------------------|-------------------------------------------|---------------------------------|-------|
| 169                | Set-HPEiLOSecureBoot                      | Enables the secure boot mode.   | iLO 5 |
| 170                | Reset-HPEiLOSecureBootKey                 | Resets the SecureBootKey value. | iLO 5 |
|                    |                                           |                                 |       |
| Serv               | ice Port cmdlets                          |                                 |       |
| <b>Serv</b><br>171 | ice Port cmdlets<br>Get-HPEiLOServicePort | Gets the service port detail.   | iLO 5 |

| 173   | Get-HPEiLORestApiState    | Gets the Rest API State.                                         | iLO 5        |
|-------|---------------------------|------------------------------------------------------------------|--------------|
| 174   | Clear-HPEiLORestApiState  | Clears the persistent state of the REST API.                     | iLO 5        |
| Logg  | ing cmdlets               |                                                                  |              |
| 175   | Enable-HPEiLOLog          | Enables iLO cmdlets logging for the current PowerShell session.  | iLO 4, iLO 5 |
| 176   | Disable-HPEiLOLog         | Disables iLO cmdlets logging for the current PowerShell session. | iLO 4, iLO 5 |
| 177   | Clear-HPEiLOLog           | Clears any logs created by the iLO cmdlets module.               | iLO 4, iLO 5 |
| 178   | Get-HPEiLOLogConfig       | Gets the existing log configuration settings.                    | iLO 4, iLO 5 |
| 179   | Set-HPEiLOLogConfig       | Modifies the existing log configuration settings.                | iLO 4, iLO 5 |
| Devi  | ce Inventory cmdlets      |                                                                  |              |
| 180   | Enable-HPEiLOMCTP         | Enables MCTP recovery.                                           | iLO 5        |
| 181   | Disable-HPEiLOMCTP        | Disables MCTP recovery.                                          | iLO 5        |
| 182   | Get-HPEiLODeviceInventory | Gets the Device inventory detail.                                | iLO 5        |
| Insta | Il Set Setting cmdlets    |                                                                  |              |
| 183   | Get-HPEiLOInstallSet      | Gets the install set detail.                                     | iLO 5        |

| 184   | Add-HPEiLOInstallSet                    | Creates an install set.                                                 | iLO 5        |
|-------|-----------------------------------------|-------------------------------------------------------------------------|--------------|
| 185   | Remove-HPEiLOInstallSet                 | Removes the install set.                                                | iLO 5        |
| 186   | Clear-HPEiLOInstallSet                  | Clears the Install set.                                                 | iLO 5        |
| 187   | Invoke-HPEiLOInstallSet                 | Invokes the install set to add on to the installation queue.            | iLO 5        |
| Insta | lation queue cmdlets                    |                                                                         |              |
| 188   | Get-HPEiLOInstallationTaskQueue         | Gets the Installation Task Queue detail.                                | iLO 5        |
| 189   | Remove-HPEiLOInstallationTaskQueue      | Removes the specified task from Installation Taskqueue.                 | iLO 5        |
| 190   | Clear-HPEiLOInstallationTaskQueue       | Clears the Installation queue.                                          | iLO 5        |
| 191   | Add-HPEiLOInstallationQueueWaitTask     | Adds a wait task in the installation queue.                             | iLO 5        |
| Repo  | sitory Component Setting cmdlets        |                                                                         |              |
| 192   | Get-HPEiLORepositoryComponent           | Gets the repository component detail.                                   | iLO 5        |
| 193   | Add-HPEiLORepositoryComponent           | Adds the repository component to the iLO repository.                    | iLO 5        |
| 194   | Invoke-HPEiLORepositoryComponent        | Invokes the repository component and adds it to the installation queue. | iLO 5        |
| 195   | Remove-HPEiLORepositoryComponent        | Removes the repository component.                                       | iLO 5        |
| 196   | Set-HPEiLORepositoryComponent           | Sets the existing repository component information settings.            | iLO 5        |
| 197   | Clear-HPEiLOUnlockedRepositoryComponent | Clears all the unlocked repository components.                          | iLO 5        |
| Firm  | ware cmdlets                            |                                                                         |              |
| 198   | Update-HPEiLOFirmware                   | Updates the firmware in iLO.                                            | iLO 4, iLO 5 |
| 199   | Get-HPEiLOFirmwareInventory             | Gets the firmware detail.                                               | iLO 4, iLO 5 |
| 200   | Get-HPEiLOFirmwareVersion               | Gets the iLO firmware information.                                      | iLO 4, iLO 5 |

| 202   Set-HPEiLOFirmwarePolicy   Modifies the firmware downgrade policy settings.   iLO 5     203   Get-FirmwareCapabilities   iLO 5   Details.     204   Get-HPEiLOSmartStorageBattery   Gets the smart storage battery detail. iLO 4, iLO 5     205   Get-HPEiLOSmartArrayStorageController   Gets the smart Array Storage   iLO 4, iLO 5     205   Get-HPEiLOSmartArrayStorageController   Gets the Smart Array Storage   iLO 4, iLO 5     Reset cmdlet     206   Reset-HPEiLO   Resets the iLO or server.   iLO 4, iLO 5     Disable-HPEiLOFunctionality   Disables the iLO functionality.   iLO 4, iLO 5     Policy default cmdlet     207   Disable-HPEiLOFunctionality   Disables the iLO functionality.   iLO 4, iLO 5     Factory default cmdlet     208   Set-HPEiLOFactoryDefault   Sets the Integrated Lights-Out device iLO 4, iLO 5     Miscellaneous cmdlets     209   Get-HPEiLOPINStatus   Gets the HPE Trusted Platform Module Information.   iLO 4, iLO 5     210   Get-HPEiLOPCIDeviceInventory   Gets the PCI device Inventory information.   iLO 5     211   Get-HPEiLOPCISlot   Gets the PCI slot informat                                                                                                    | 201   | Get-HPEiLOFirmwarePolicy              | Gets the firmware downgrade policy information.                    | iLO 5          |
|----------------------------------------------------------------------------------------------------|-------|---------------------------------------|--------------------------------------------------------------------|----------------|
| 203   Get-FirmwareCapabilities   iLO 5     Smart Storage cmdlets   iLO 4     204   Get-HPEiLOSmartStorageBattery   Gets the smart storage battery detail. iLO 4, iLO 5     205   Get-HPEiLOSmartArrayStorageController   Gets the Smart Array Storage<br>Controller detail.   iLO 4, iLO 5     206   Reset cmdlet   ILO 4, iLO 5   ILO 4, iLO 5     206   Reset-HPEiLO   Resets the iLO or server.   iLO 4, iLO 5     207   Disable-HPEiLOFunctionality   Disables the iLO functionality.   iLO 4, iLO 5     208   Set-HPEiLOFunctionality   Disables the iLO functionality.   iLO 4, iLO 5     208   Set-HPEiLOFactoryDefault   Sets the Integrated Lights-Out device   iLO 4, iLO 5     208   Set-HPEiLOFactoryDefault   Sets the Integrated Lights-Out device   iLO 4, iLO 5     208   Set-HPEiLOFActoryDefault   Sets the Integrated Lights-Out device   iLO 4, iLO 5     209   Get-HPEiLOTPMStatus   Gets the PET Trusted Platform<br>Module Information.   iLO 4, iLO 5     210   Get-HPEiLOPCIDeviceInventory   Gets the PCI device Inventory<br>information.   iLO 5     211   Get-HPEiLOPCISlot   Gets the PCI device Inventory<br>information.   iLO 5 <tr< td=""><td>202</td><td>Set-HPEiLOFirmwarePolicy</td><td>Modifies the firmware downgrade policy settings.</td><td>iLO 5</td></tr<> | 202   | Set-HPEiLOFirmwarePolicy              | Modifies the firmware downgrade policy settings.                   | iLO 5          |
| Smart Storage cmdlets     204   Get-HPEiLOSmartStorageBattery   Gets the smart storage battery detail. iLO 4, iLO 5     205   Get-HPEiLOSmartArrayStorageController   Gets the Smart Array Storage<br>Controller detail.   iLO 4, iLO 5     Reset cmdlet     206   Reset-HPEiLO   Resets the iLO or server.   iLO 4, iLO 5     Disable iLO cmdlet     207   Disable-HPEiLOFunctionality   Disables the iLO functionality.   iLO 4, iLO 5     Factory default cmdlet     208   Set-HPEiLOFactoryDefault   Sets the Integrated Lights-Out device iLO 4, iLO 5     Miscellaneous cmdlets     209   Get-HPEiLOTPMStatus   Gets the HPE Trusted Platform<br>Module Information.   iLO 4, iLO 5     210   Get-HPEiLOPIDeviceInventory   Gets the Intelligent Provisioning info   iLO 5     211   Get-HPEiLOPCIDeviceInventory   Gets the PCI device Inventory<br>information.   iLO 5     212   Get-HPEiLOPCISlot   Gets the PCI slot information.   iLO 5     213   Get-HPEiLOPhysicalSecurity   Gets the Physical security detail.   iLO 5                                                                                                    | 203   | Get-FirmwareCapabilities              | Get the firmware Capabilities<br>Details.                          | iLO 5          |
| 204   Get-HPEiLOSmartStorageBattery   Gets the smart storage battery detail. iLO 4, iLO 5     205   Get-HPEiLOSmartArrayStorageController   Gets the Smart Array Storage<br>Controller detail.   iLO 4, iLO 5     Reset cmdlet     206   Reset-HPEiLO   Resets the iLO or server.   iLO 4, iLO 5     Disable iLO cmdlet     207   Disable-HPEiLOFunctionality   Disables the iLO functionality.   iLO 4, iLO 5     Factory default cmdlet     208   Set-HPEiLOFactoryDefault   Sets the Integrated Lights-Out device iLO 4, iLO 5     Miscellaneous cmdlets     209   Get-HPEiLOTPMStatus   Gets the HPE Trusted Platform<br>Module Information.   iLO 4, iLO 5     210   Get-HPEiLOIntelligentProvisioningInfo   Gets the Intelligent Provisioninginfo   iLO 5     211   Get-HPEiLOPCIDeviceInventory   Gets the PCI device Inventory<br>information.   iLO 5     212   Get-HPEiLOPCISlot   Gets the Physical security detail.   iLO 5                                                                                                    | Smar  | t Storage cmdlets                     |                                                                    |                |
| 205   Get-HPEiLOSmartArrayStorageController   Gets the Smart Array Storage<br>Controller detail.   iLO 4, iLO 5     Reset cmdlet     206   Reset-HPEiLO   Resets the iLO or server.   iLO 4, iLO 5     Disable iLO cmdlet     207   Disable-HPEiLOFunctionality   Disables the iLO functionality.   iLO 4, iLO 5     Factory default cmdlet     208   Set-HPEiLOFactoryDefault   Sets the Integrated Lights-Out device iLO 4, iLO 5     Miscellaneous cmdlets     209   Get-HPEiLOTPMStatus   Gets the HPE Trusted Platform<br>Module Information.   iLO 4, iLO 5     210   Get-HPEiLOPCIDeviceInventory   Gets the IntelligentProvisioninginfo   iLO 5     211   Get-HPEiLOPCIDeviceInventory   Gets the PCI device Inventory<br>information.   iLO 5     212   Get-HPEiLOPCISlot   Gets the PLI security detail.   iLO 5     213   Get-HPEiLOPhysicalSecurity   Gets the Physical security detail.   iLO 5                                                                                                    | 204   | Get-HPEiLOSmartStorageBattery         | Gets the smart storage battery detail                              | . iLO 4, iLO 5 |
| Reset cmdlet     206   Reset-HPEiLO   Resets the iLO or server.   iLO 4, iLO 5     Disable iLO cmdlet     207   Disable-HPEiLOFunctionality   Disables the iLO functionality.   iLO 4, iLO 5     Factory default cmdlet     208   Set-HPEiLOFactoryDefault   Sets the Integrated Lights-Out device   iLO 4, iLO 5     Miscellaneous cmdlets     209   Get-HPEiLOTPMStatus   Gets the HPE Trusted Platform Module Information.   iLO 4, iLO 5     210   Get-HPEiLOItelligentProvisioningInfo   Gets the Intelligent Provisioning info   iLO 5     211   Get-HPEiLOPCIDeviceInventory   Gets the PCI slot information.   iLO 5     212   Get-HPEiLOPCISlot   Gets the PLI slot information.   iLO 5     213   Get-HPEiLOPhysicalSecurity   Gets the Physical security detail.   iLO 5                                                                                                    | 205   | Get-HPEiLOSmartArrayStorageController | Gets the Smart Array Storage<br>Controller detail.                 | ilo 4, ilo 5   |
| 206   Reset-HPEiLO   Resets the iLO or server.   iLO 4, iLO 5     Disable iLO cmdlet     207   Disable-HPEiLOFunctionality   Disables the iLO functionality.   iLO 4, iLO 5     Factory default cmdlet     208   Set-HPEiLOFactoryDefault   Sets the Integrated Lights-Out device   iLO 4, iLO 5     Miscellaneous cmdlets     209   Get-HPEiLOTPMStatus   Gets the HPE Trusted Platform Module Information.   iLO 4, iLO 5     210   Get-HPEiLOIntelligentProvisioningInfo   Gets the Intelligent Provisioninginfo   iLO 5     211   Get-HPEiLOPCIDeviceInventory   Gets the PCI device Inventory information.   iLO 5     212   Get-HPEiLOPCISlot   Gets the PCI slot information.   iLO 5     213   Get-HPEiLOPhysicalSecurity   Gets the Physical security detail.   iLO 5                                                                                                    | Reset | cmdlet                                |                                                                    |                |
| Disable iLO cmdlet     207   Disable-HPEiLOFunctionality   Disables the iLO functionality.   iLO 4, iLO 5     Factory default cmdlet   208   Set-HPEiLOFactoryDefault   Sets the Integrated Lights-Out device iLO 4, iLO 5 to factory default settings.     208   Set-HPEiLOFactoryDefault   Sets the Integrated Lights-Out device iLO 4, iLO 5     209   Get-HPEiLOTPMStatus   Gets the HPE Trusted Platform Module Information.   iLO 4, iLO 5     210   Get-HPEiLOIntelligentProvisioningInfo   Gets the Intelligent Provisioning info   iLO 5     211   Get-HPEiLOPCIDeviceInventory   Gets the PCI device Inventory information.   iLO 5     212   Get-HPEiLOPCISlot   Gets the PCI slot information.   iLO 5     213   Get-HPEiLOPhysicalSecurity   Gets the Physical security detail.   iLO 5                                                                                                    | 206   | Reset-HPEiLO                          | Resets the iLO or server.                                          | iLO 4, iLO 5   |
| 207Disable-HPEiLOFunctionalityiLO 4, iLO 5Factory default cmdlet208Set-HPEiLOFactoryDefaultSets the Integrated Lights-Out device iLO 4, iLO 5<br>to factory default settings.Miscellaneous cmdlets209Get-HPEiLOTPMStatusGets the HPE Trusted Platform<br>Module Information.iLO 4, iLO 5210Get-HPEiLOIntelligentProvisioningInfoGets the Intelligent Provisioning infoiLO 5211Get-HPEiLOPCIDeviceInventoryGets the PCI device Inventory<br>information.iLO 5212Get-HPEiLOPCISlotGets the PCI slot information.iLO 5213Get-HPEiLOPhysicalSecurityGets the Physical security detail.iLO 5                                                                                                    | Disab | ole iLO cmdlet                        |                                                                    |                |
| Factory default cmdlet208Set-HPEiLOFactoryDefaultSets the Integrated Lights-Out device iLO 4, iLO 5<br>to factory default settings.Miscellaneous cmdlets                                                                                                    | 207   | Disable-HPEiLOFunctionality           | Disables the iLO functionality.                                    | iLO 4, iLO 5   |
| 208Set-HPEiLOFactoryDefaultSets the Integrated Lights-Out deviceiLO 4, iLO 5<br>to factory default settings.Miscellaneous cmdlets209Get-HPEiLOTPMStatusGets the HPE Trusted Platform<br>Module Information.iLO 4, iLO 5210Get-HPEiLOIntelligentProvisioningInfoGets the Intelligent Provisioning infoiLO 5211Get-HPEiLOPCIDeviceInventoryGets the PCI device Inventory<br>information.iLO 5212Get-HPEiLOPCISlotGets the PCI slot information.iLO 5213Get-HPEiLOPhysicalSecurityGets the Physical security detail.iLO 5                                                                                                    | Facto | ory default cmdlet                    |                                                                    |                |
| Miscellaneous cmdlets209Get-HPEiLOTPMStatusGets the HPE Trusted Platform<br>Module Information.iLO 4, iLO 5210Get-HPEiLOIntelligentProvisioningInfoGets the Intelligent ProvisioninginfoiLO 5211Get-HPEiLOPCIDeviceInventory<br>information.Gets the PCI device Inventory<br>information.iLO 5212Get-HPEiLOPCISlotGets the PCI slot information.iLO 5213Get-HPEiLOPhysicalSecurityGets the Physical security detail.iLO 5                                                                                                    | 208   | Set-HPEiLOFactoryDefault              | Sets the Integrated Lights-Out device to factory default settings. | ilo 4, ilo 5   |
| 209Get-HPEiLOTPMStatusGets the HPE Trusted Platform<br>Module Information.iLO 4, iLO 5210Get-HPEiLOIntelligentProvisioningInfoGets the Intelligent Provisioning infoiLO 5211Get-HPEiLOPCIDeviceInventoryGets the PCI device Inventory<br>information.iLO 5212Get-HPEiLOPCISlotGets the PCI slot information.iLO 5213Get-HPEiLOPhysicalSecurityGets the Physical security detail.iLO 5                                                                                                    | Misce | llaneous cmdlets                      |                                                                    |                |
| 210Get-HPEiLOIntelligentProvisioningInfoGets the Intelligent Provisioning infoiLO 5211Get-HPEiLOPCIDeviceInventoryGets the PCI device Inventory<br>information.iLO 5212Get-HPEiLOPCISlotGets the PCI slot information.iLO 5213Get-HPEiLOPhysicalSecurityGets the Physical security detail.iLO 5                                                                                                    | 209   | Get-HPEiLOTPMStatus                   | Gets the HPE Trusted Platform<br>Module Information.               | ilo 4, ilo 5   |
| 211Get-HPEiLOPCIDeviceInventoryGets the PCI device Inventory<br>information.iLO 5212Get-HPEiLOPCISlotGets the PCI slot information.iLO 5213Get-HPEiLOPhysicalSecurityGets the Physical security detail.iLO 5                                                                                                    | 210   | Get-HPEiLOIntelligentProvisioningInfo | Gets the Intelligent Provisioning info                             | iLO 5          |
| 212Get-HPEiLOPCISlotGets the PCI slot information.iLO 5213Get-HPEiLOPhysicalSecurityGets the Physical security detail.iLO 5                                                                                                    | 211   | Get-HPEiLOPCIDeviceInventory          | Gets the PCI device Inventory information.                         | iLO 5          |
| 213 Get-HPEiLOPhysicalSecurity Gets the Physical security detail. iLO 5                                                                                                    | 212   | Get-HPEiLOPCISlot                     | Gets the PCI slot information.                                     | iLO 5          |
|                                                                                                    | 213   | Get-HPEiLOPhysicalSecurity            | Gets the Physical security detail.                                 | iLO 5          |

| 214 | Get-HPEiLODeviceDiscoveryStatus   | Gets the device discovery status of the iLO.   | iLO 5 |
|-----|-----------------------------------|------------------------------------------------|-------|
| 215 | Get-HPEiLOSelfTestResult          | Gets the Self-Test Result detail.              | iLO 5 |
| 216 | Get-HPEiLOServerSoftwareInventory | Gets the server HPE software inventory detail. | iLO 5 |

| 217 | Get-HPEiLOSessionInfo                | Gets the Session detail.                                                                                                  | iLO 5           |
|-----|--------------------------------------|----------------------------------------------------------------------------------------------------|-----------------|
| 218 | Get-HPEiLOSystemMaintenanceSwitch    | Gets the system maintenance switch information.                                                                           | iLO 5           |
| 219 | Get-HPEiLOUSBDevice                  | Gets the USB device detail.                                                                                               | iLO 5           |
| 220 | Get-HPEiLOUserCertificateMapping     | Gets the User Certificate Mapping detail.                                                                                 | iLO 5           |
| 221 | Get-HPEiLOCACSmartCardAuthentication | Gets the CAC smart card detail.                                                                                           | iLO 5           |
| 222 | Get-HPEiLORedfishMessageInfo         | Gets the Redfish message detail.                                                                                          | iLO 5           |
| 223 | Get-HPEiLOEmbeddedMedia              | Gets the embedded media information.                                                                                      | iLO 4, iLO 5    |
| 224 | Get-HPEiLOSpatial                    | Gets the location information and<br>system data with Asset Manager to<br>obtain more precise and complete<br>asset data. | iLO 4           |
| 225 | Get-HPEiLOHostData                   | Gets the host data displayed on the Server Information page.                                                              | iLO 4, iLO 5    |
| 226 | Read-HPEiLOSMBIOSRecord              | Decodes the server data and displays SMBIOS information.                                                                  | iLO 4, iLO 5    |
| 227 | Get-HPEiLOInvalidFirmwareImage       | Gets the Invalid firmware image details.                                                                                  | iLO 5           |
| 228 | Get-HPEiLOInfo                       | Gets the unauthenticated details of the target iLO.                                                                       | iLO 5           |
| 229 | Get-HPEiLOChassisInfo                | Gets the comprehensive target chassis information.                                                                        | iLO 5           |
| 230 | Get-HPEiLOSystemInfo                 | Gets the comprehensive target system information.                                                                         | iLO 5           |
| 231 | Get-HPEiLOMaxThreadLimit             | Gets the maximum thread that can be<br>spawned by the cmdlets of the<br>HPEiLOCmdlets module.                             | ilo 4, ilo 5    |
| 232 | Set-HPEiLOMaxThreadLimit             | Sets the maximum thread that can be<br>spawned by the cmdlets of the<br>HPEiLOCmdlets module.                             | iLO 4, iLO 5    |
|     |                                      |                                                                                                    | Table Continued |

| 233  | Get-HPEiLOPerformanceMonit        | oringData               | Gets complete performance<br>monitoring data from all sensors of<br>iLO.                                             | iLO 5 |
|------|-----------------------------------|-------------------------|----------------------------------------------------------------------------------------------------|-------|
| 234  | Get-HPEiLOPerformanceAler         | tSetting                | Gets the set of thresholds defined for a sensor.                                                                     | iLO 5 |
| 235  | Set-HPEiLOPerformanceAler         | tSetting                | Modifies the lower or upper threshold for the specified sensor.                                                      | iLO 5 |
| 236  | Get-HPEiLOServerWorkloadI         | nfo                     | Gets the list of workload characteristics for metrics.                                                               | iLO 5 |
| 237  | Get-HPEiLOSecurityDashboa         | ardInfo                 | Getssecurity dashboard information of an iLOserver.                                                                  | iLO 5 |
| 238  | Enable-HPEiLOSecurityDashb        | pardSetting             | Enables Security dashboard Ignore flags.                                                                             | iLO 5 |
| 239  | Disable-HPEiLOSecurityDashb       | oardSetting             | Disables Security dashboard Ignore flags.                                                                            | iLO 5 |
| 240  | Get-HPEiLOPerformanceTun          | ingSetting              | Gets a list of BIOS attribute settings<br>with recommended values as a part of<br>workload performance advisor.      | iLO 5 |
| 241  | Invoke-HPEiLOSecureSystem         | Erase                   | Resets the system BIOS settings and<br>iLO to manufacturing defaults. It also<br>erases the user data on the system. | iLO 5 |
| 242  | Get-HPEiLOSecureSystemEra         | seStatus                | Gets the overall erase status of<br>System ROM, iLO, and User Data.                                                  | iLO 5 |
| Bac  | up and Restore cmdlets            |                         |                                                                                                    |       |
| 243  | Backup-HPEiLOSetting              | Backs up the current iL | Osetting in a .bak file or on a NAND                                                                                 | iLO 5 |
| 244  | Restore-HPEiLOSetting             | Restores the iLO settin | ng from a .bak file or fromNAND.                                                                                     | iLO 5 |
| Firm | ware Verification Scan cmdlets    |                         |                                                                                                    |       |
| 245  | Get-HPEiLOFirmwareVerificationSca | nSetting                | Gets the firmware verification scan setting.                                                                         | iLO 5 |
| 246  | Set-HPEiLOFirmwareVerificationSca | nSetting                | Modifies the firmware verification scan setting.                                                                     | iLO 5 |

|                                                                                                    |                                   | run.                                                                        | iLO 5 |  |  |
|----------------------------------------------------------------------------------------------------|-----------------------------------|-----------------------------------------------------------------------------|-------|--|--|
| 248 Get-HPEiLOFi                                                                                                    | rmwareVerificationLastScanResult  | Gets the firmware verification scan result.                                 | iLO 5 |  |  |
| 249 Send-HPEiLOSystemRecoveryEvent Generates a recovery event that triggers a separate management tool to initiate a full system recovery. |                                   |                                                                             |       |  |  |
| Maintenance Win                                                                                                    | dow Cmdlets                       |                                                                             |       |  |  |
| 250 Add-HPEiLo                                                                                                    | OMaintenanceWindow                | Adds the maintenance window with time period for installation task.         | iLO 5 |  |  |
| 251 Get-HPEiLC                                                                                                    | DMaintenanceWindow                | Gets the maintenance window list.                                           | iLO 5 |  |  |
| 252 Set-HPEiLC                                                                                                    | DMaintenanceWindow                | Sets the maintenance window.                                                | iLO 5 |  |  |
| 253 Remove-HF                                                                                                    | PEiLOMaintenanceWindow            | Deletes the selected maintenance window.                                    | iLO 5 |  |  |
| 254 Clear-HPEil                                                                                                    | LOMaintenanceWindow               | Deletes all the maintenance windows.                                        | iLO 5 |  |  |
| IRC Setting Cmdle                                                                                                    | IRC Setting Cmdlets               |                                                                             |       |  |  |
| 255 Get-HPEiLOIn                                                                                                    | tegratedRemoteConsoleTrustSetting | Gets the Integrated Remote Console (IRC) settings.                          | iLO 5 |  |  |
| 256 Set-HPEiLOIn                                                                                                    | tegratedRemoteConsoleTrustSetting | Sets the Integrated Remote Console (IRC) settings.                          | iLO 5 |  |  |
| Chassis Power Setting cmdlets                                                                                                    |                                   |                                                                             |       |  |  |
| 257 Get-HPEiLC                                                                                                    | DPowerMeter                       | Gets both power meter and fast<br>power meter sample details with<br>count. | iLO 5 |  |  |
| 258 Get-HPEiLC                                                                                                    | ChassisPowerCalibrationData       | Gets the detailed calibration data of the Apollo chassis server.            | iLO 5 |  |  |
| 259 Get-HPEiLC                                                                                                    | DChassisPowerCapSetting           | Gets the Apollo chassis power capping settings.                             | iLO 5 |  |  |
| 260 Set-HPEiLC                                                                                                    | OChassisPowerCapSetting           | Sets the Apollo chassis power capping settings.                             | iLO 5 |  |  |

| 261   | Get-HPEiLOChassisPowerNodeInfo                   | Gets the node configuration for each i node of an Apollo server.        |                           |
|-------|--------------------------------------------------|-------------------------------------------------------------------------|---------------------------|
| 262   | Get-HPEiLOChassisPowerZoneConfiguration          | Gets the power zone configuration of an Apollo server.                  | iLO 5                     |
| 263   | Set-HPEiLOChassisPowerZoneConfiguration          | Sets the Apollo chassis server power zone configuration.                | iLO 5                     |
| 264   | Get-HPEiLOChassisPowerRegulatorSetting           | Gets Apollo chassis power regulator settings.                           | iLO 5                     |
| 265   | Set-HPEiLOChassisPowerRegulatorSetting           | Sets Apollo chassis power regulator settings.                           | iLO 5                     |
| 266   | Start-HPEiLOChassisPowerCalibrationConfiguration | Starts the Apollo chassis power calibration configuration               | iLO 5                     |
| Syste | em Diagnostics Cmdlets                           |                                                                         |                           |
| 267   | Reset-HPEiLOSystemManufacturingDefault           | Resets all BIOS configuration settings to default manufacturing values. | iLO5 Gen10<br>Plus        |
| 268   | Reset-HPEiLOSystemDefault                        | Resets all BIOS configuration settings to their default values.         | iLO5 Gen10<br>Plus        |
| 269   | Enable-HPEiLOSystemIntelligentDiagnosticsMode    | Enables the Intelligent Diagnostics Mode.                               | iLO5 Gen10<br>Plus        |
| 270   | Enable-HPEiLOSystemSafeMode                      | Enables the server to boot in safe mode.                                | (iLO5 Gen10<br>Plus       |
| 271   | Get-HPEiLOSystemDiagnosticsModeSetting           | Gets the system diagnostics mode setting.                               | (iLO5 Gen10<br>Plus       |
| New   | Cmdlets in 4.0.0.0                               |                                                                         |                           |
| 272   | Remove-HPEiLOLicense                             | Removes the added license.                                              | iLO5 Gen10<br>Plus, iLO 6 |
| 273   | Get-HpeiLOKMSConfig                              | Gets all the KMS config information.                                    | iLO 6                     |
| 274   | Set-HpelLOKMSConfig                              | Sets the KMS config information.                                        | iLO 6                     |
| 275   | Get-HpeiLOiSCSISources                           | Gets the iSCSI Sources information.                                     | iLO 6                     |
|       |                                                  |                                                                         |                           |

| 276 | Get-HPEiLOEventService               | Gets the event service information.                              | iLO 6                      |  |
|-----|--------------------------------------|------------------------------------------------------------------|----------------------------|--|
| 277 | Clear-HPEiLOEventService             | Clears the event service information.                            | iLO 6                      |  |
| 278 | Add-HPEiLOEventServiceSubscription   | Adds the Event Service<br>Subscription                           | iLO 6                      |  |
| 279 | Set-HPEiLOEventServiceSubscription   | Sets the event service subscription                              | iLO 6                      |  |
| 280 | Get-HPEiLONetworkInterfaces          | Gets the network interface information.                          | iLO 6                      |  |
| сом | COM Cmdlets                          |                                                                  |                            |  |
| 281 | Set-HPEiLOProxy                      | Sets the proxy on the server                                     | iLO5 Gen10<br>Plus & Above |  |
| 282 | Enable-HPEiLOComputeOpsManagement    | Enables the compute Ops<br>Management on the server              | iLO5 Gen10<br>Plus & Above |  |
| 283 | Disable-HPEiLOComputeOpsManagement   | Disables the compute Ops<br>Management on the server.            | iLO5 Gen10<br>Plus & Above |  |
| 284 | Get-HPEiLOComputeOpsManagementStatus | Gets the information of the compute Ops Management on the server | iLO5 Gen10<br>Plus & Above |  |

### Using the Find-HPEiLO cmdlet

When learning about the iLO cmdlets, a good place to start is with the Find-HPEiLO cmdlet. This cmdlet scans IP addresses and finds iLOs that exist within the specified range. The Range parameter can be a single IP address, a subnet list, or a range of IP addresses. When the command finds an iLO, it obtains basic information about the iLO without requiring a username or password. This can be useful for performing a quick inventory within a data center, or perhaps determining what firmware versions exist. The information is returned as a single object or as an array of objects of iLOs found.

### Example 1

 $The following is an example of using {\tt Find-HPEiLO}.$ 

| PS C | C:\>  | Find-HPEiLO | 10.2 | 20 | 0.30.1    |       |      |
|------|-------|-------------|------|----|-----------|-------|------|
| ΙP   |       |             | :    | 1  | 10.20.30. | 1     |      |
| Host | iname |             | :    | ć  | abc.domai | n.com |      |
| SPN  |       |             | :    | I  | ProLiant  | DL380 | Gen8 |
|      |       |             |      |    |           |       |      |
| FWRI         | : | 2.55                                 |
|--------------|---|--------------------------------------|
| PN           | : | Integrated Lights-Out 4 (iLO 4)      |
| SerialNumber | : | CN761109QP                           |
| CUUID        | : | 37303137-3332-4E43-3736-313130395150 |

#### Example 2

The following is an example of using Find-HPEiLO with single IP and the Full parameter.

PS C: > \$output = Find-HPEiLO 10.20.30.1 -Full

PS C: <> \$output

| IP : 10.20.30.1       |   |                              |
|-----------------------|---|------------------------------|
| Hostname              | : | abc.domain.com               |
| HostSystemInformation | : | HPE.iLO.Response.HSI         |
| ManagementProcessor   | : | HPE.iLO.Response.MP          |
| BladeSystem           | : | HPE.iLO.Response.BladeSystem |
| Spatial               | : | HPE.iLO.Response.RIMPSpatial |
| Health                | : | HPE.iLO.Response.RIMPHealth  |

PS C:\> \$output.HostSystemInformation

| SerialNumber       : CN761109QP         SPN       : ProLiant DL385p Gen8         UUID       : 710723CN761109QP         SP       : 1         cUUID       : 37303137-3332-4E43-3736-31313039515         Virtual       : HPE.iLO.Response.RIMP_HSI_Virtual         ProductID       : 710723-371 | PS C: <> \$output.HostSy | st | temInformation                       |
|----------------------------------------------------------------------------------------------------|--------------------------|----|--------------------------------------|
| SPN       : ProLiant DL385p Gen8         UUID       : 710723CN761109QP         SP       : 1         cUUID       : 37303137-3332-4E43-3736-31313039515         Virtual       : HPE.iLO.Response.RIMP_HSI_Virtual         ProductID       : 710723-371                                         | SerialNumber             | :  | CN761109QP                           |
| UUID       : 710723CN761109QP         SP       : 1         cUUID       : 37303137-3332-4E43-3736-31313039515         Virtual       : HPE.iLO.Response.RIMP_HSI_Virtual         ProductID       : 710723-371                                                                                  | SPN                      | :  | ProLiant DL385p Gen8                 |
| SP       : 1         cUUID       : 37303137-3332-4E43-3736-31313039515         Virtual       : HPE.iLO.Response.RIMP_HSI_Virtual         ProductID       : 710723-371                                                                                                    | UUID                     | :  | 710723CN761109QP                     |
| cUUID       : 37303137-3332-4E43-3736-31313039515         Virtual       : HPE.iLO.Response.RIMP_HSI_Virtual         ProductID       : 710723-371                                                                                                    | SP                       | :  | 1                                    |
| Virtual: HPE.iLO.Response.RIMP_HSI_VirtualProductID: 710723-371                                                                                                    | CUUID                    | :  | 37303137-3332-4E43-3736-313130395150 |
| ProductID : 710723-371                                                                                                    | Virtual                  | :  | HPE.iLO.Response.RIMP_HSI_Virtual    |
|                                                                                                    | ProductID                | :  | 710723-371                           |

#### Example 3

The following is an example of using Find-HPEiLO with a search range which checks 11 addresses, in which 3 iLOs are found:

| PS C: > Find-HPEiLO | 10.20.30.1-11                         |
|---------------------|---------------------------------------|
| IP                  | : 10.20.30.1                          |
| Hostname            | : abc.domain.com                      |
| SPN                 | : ProLiant DL380 Gen8                 |
| FWRI                | : 2.55                                |
| PN                  | : Integrated Lights-Out 4 (iLO 4)     |
| SerialNumber        | : CN761109QS                          |
| cUUID               | : 37303137-3332-4E43-3736-31313039515 |
| IP                  | : 10.20.30.5                          |
| Hostname            | : abc5.domain.com                     |
| SPN                 | : ProLiant ML350 Gen9                 |
| FWRI                | : 2.44                                |
| PN                  | : Integrated Lights-Out 4 (iLO 4)     |
| SerialNumber        | : SGH611WL3S                          |
| CUUID               | : 35343537-3433-4753-4836-3131574C335 |
| IP                  | : 10.20.30.6                          |
| Hostname            | : abc6.domain.com                     |
| SPN                 | : ProLiant DL360 Gen10                |
| FWRI                | : 1.20                                |
| PN                  | : Integrated Lights-Out 5 (iLO 5)     |

| SerialNumber | : | CN76370GNS                          |
|--------------|---|-------------------------------------|
| CUUID        | : | 36334C44-2D30-4E43-3736-333730474E4 |

#### Example 4

 $The following is a script that pipes output from {\tt Find-HPEiLO} through {\tt Add-Member to} add two required fields, and then to {\tt Connect-HPEiLO} that connects to the reachable iLOs.$ 

```
PS C: >$connection = Find-HPEiLO 10.20.30.1-15 |
• {Add-Member -PassThru -InputObject $ Username admin} |
% {Add-Member -PassThru -InputObject $_ Password admin123} | Connect-HPEiLO
PS C:/>$connection
                      : 10.20.30.40
TР
Hostname
                      :
Timeout
                     : 30
DisableCertificate
                     : True
Authentication
TargetInfo
                     : @{ProductName=ProLiant ML350 Gen9;
                        ServerFamily=ProLiant;
                        ServerGeneration=Gen9;
                        ServerModel=ML350;
                        iLOGeneration=iLO4;
                        iLOFirmwareVersion=2.62;
                        SystemROM=P92v2.72 (03/25/2019);
                        ProcessorName=Intel(R) Xeon(R)
                        CPU E5-2603 v3 @ 1.60GHz}
                      : @{UserSuppliedAddress=10.20.30.40;
ExtendedInfo
                        HttpConnectAddress=10.20.30.40;
                        UserName=admin;
                        Modifier1=vyUuq00h/
                        XOc1n+Vv4w1YcFF+FvdoVk/FUEH2cdAD/4=;
                        Modifier2=4eA+yvA4kyRK8WYwIeT7zA==}
ConnectionInfo
                     : @{RIBCL=; REST=}
                      : 10.20.30.40
ΙP
                     : xyz.abcd.com
Hostname
Timeout
                      : 30
DisableCertificate
Authentication
                     : True
                     : @{ProductName=ProLiant DL580 Gen10;
TargetInfo
                        ServerFamily=ProLiant;
                        ServerGeneration=Gen10;
                        ServerModel=DL580;
                        iLOGeneration=iLO5;
                        iLOFirmwareVersion=2.1;
                        SystemROM=U34 v2.16 (09/12/2019);
                        ProcessorName=Intel(R) Genuine processor}
ExtendedInfo
                      : @{UserSuppliedAddress=10.20.30.40;
                        HttpConnectAddress=10.20.30.40;
                        UserName=admin;
                        Modifier1=b3JJfwxwbZSKKyjpqKmn3
                        QPj16vDZ7Q3oq9ejPZCOPk=;
                        Modifier2=cqEhobrR75LcegppbRmPWQ==}
ConnectionInfo
                      : @{Redfish=}
```

To monitor the operation of the Find-HPEiLO cmdlet, use the Verbose parameter. The default value for the Timeout parameter is 30 seconds. If the timeout value is not long enough for iLOs to respond, try using a Timeout parameter with a larger value.

In the preceding 4 commands, no double quotes are required around the Range parameter. If a comma is included in the range, double quotes are required. PowerShell interprets a comma (,) as a list separator. Without double quotes ("), part of what should be a string is interpreted by PowerShell as a number. The operation of combined ranges is defined as creating a combination of each subnet address with each other subnet. The following are examples of input range parameters using double quotes.

| RangeParameter       | Description                                                            |
|----------------------|------------------------------------------------------------------------|
| "10.20.30.1,15"      | Specifies two addresses to check:                                      |
|                      | 10.20.30.1 and 10.20.30.15.                                            |
| "10.20.30,29.93,103" | Specifies four addresses to check:                                     |
|                      | 10.20.30.93,10.20.30.103,10.20.29.93, and 10.20.29.103.                |
| "10.20.30,29.93-103" | Specifies 22 addresses to check:                                       |
|                      | 10.20.30.93 through 10.20.30.103 and 10.20.29.93 through 10.20.29.103. |

## Establishing an iLO connection

The iLO cmdlets supports the following generations of HPE ProLiant servers. Each generation of servers has a different connection mechanism.

- iLO4 servers
- iLO5\iLO6 servers

#### Prerequisites

- Install iLO cmdlets on the Windows management client.
- Make sure that the iLO IP address of the target server is able to ping from the management client where the iLO cmdlets are installed.
- The target iLO must have a valid server certificate. If a valid certificate is not available, use the DisableCertificateAuthentication switch parameter to establish the connection.

### Establishing a connection to an iLO 4 server

Use this mode of connection for iLO 4 servers. It uses the iLO IP address and iLO user credentials.

#### Procedure

- 1. Execute Connect-HPEiLO with the iLO IP address of the Gen8 or Gen9 target server. A successful connection returns the connection object.
- 2. Use the object from the previous step to run iLO cmdlets.

#### Example: Connecting to an iLO 4 server that does not have a valid server certificate

PS C:\> \$connection = Connect-HPEiLO -IP 10.20.30.40 -Username admin Password admin123 -DisableCertificateAuthentication
PS C:\> \$connection

| IP                                                                                                    | : 10.20.30.40                                                                                                    |
|----------------------------------------------------------------------------------------------------|----------------------------------------------------------------------------------------------------|
| Hostname                                                                                                    | :                                                                                                    |
| Timeout                                                                                                    | : 30                                                                                                    |
| DisableCertificate                                                                                                    |                                                                                                    |
| Authentication                                                                                                    | : True                                                                                                    |
| TargetInfo                                                                                                    | : @{ProductName=ProLiant ML350 Gen9;<br>ServerFamily=ProLiant;<br>iLOFirmwareVersion=2.62; SystemROM=P92<br>v2.72 (03/25/2019);<br>ProcessorName=Intel(R) Xeon(R)<br>CPU E5-2603 v3 @ 1.60GHz}                   |
| ExtendedInfo                                                                                                    | <pre>: @{UserSuppliedAddress=10.20.30.40;<br/>HttpConnectAddress=10.20.30.40;<br/>UserName=admin;<br/>Modifier1=vyUuq00h/X0c1n+Vv4w1YcFF+FvdoVk/<br/>FUEH2cdAD/4=;<br/>Modifier2=4eA+yvA4kyRK8WYwIeT7zA==}</pre> |
| ConnectionInfo                                                                                                    | : @{RIBCL=; REST=}                                                                                                    |
| PS C:\> \$connection                                                                                                    | .TargetInfo                                                                                                    |
| ProductName<br>ServerFamily<br>ServerGeneration<br>ServerModel<br>iLOGeneration<br>iLOFirmwareVersion<br>SystemROM<br>ProcessorName | : ProLiant ML350 Gen9<br>: ProLiant<br>: Gen9<br>: ML350<br>: iLO4<br>: 2.62<br>: P92 v2.72 (03/25/2019)<br>: Intel(R) Xeon(R) CPU E5-2603 v3 @ 1.60GHz                                                          |
| PS C:\> \$connection                                                                                                    | .ExtendedInfo                                                                                                    |
| UserSuppliedAddress<br>HttpConnectAddress<br>UserName<br>Modifier1<br>Modifier2                                                     | : 10.20.30.40<br>: 10.20.30.40<br>: admin<br>: vyUuq00h/XOc1n+Vv4w1YcFF+FvdoVk/FUEH2cdAD/4=<br>: 4eA+yvA4kyRK8WYwIeT7zA==                                                                                        |
| PS C:\> \$connection                                                                                                    | .ConnectionInfo   fl                                                                                                    |
| RIBCL : @{AuthToken<br>REST : @{RootUrl=h<br>XAuthToken=<br>MHZls5BpfkG                                                             | =ciNRS6xqkr9V06JV7f1LQQ==; iLOResetWaitTimeout=0}<br>ttps://10.20.30.40/rest/v1;<br>iOIck9yMeVbdoNJaD4Zh1xUHMa1CsiQpP1<br>i1yMFYgjEAEdZFfUm0Ng;                                                                  |

```
Location=https://10.20.30.40/rest/v1/
SessionService/Sessions/admin5e385e3ea6a7ef9e;
BIOSAdminPassword=; BIOSAttributeRegistryName
=HpBiosAttributeRegistryP92.1.1.72}
```

## Establishing a connection to an iLO 5\iLO 6 server

Use this mode of connection for iLO 5\iLO 6 servers. It uses the iLO IP address and iLO user credentials. **Procedure** 

- 1. Execute Connect-HPEiLO with the iLO IP address of the Gen10, Gen 10 Plus or Gen 11 target server. A successful connection returns the connection object.
- 2. Use the session object from the previous step to run the iLO cmdlets.

#### Example: Connecting to an iLO 5\iLO 6 server that has a valid server certificate

```
PS C:\> $connection = Connect-HPEiLO -IP 10.20.30.40
-Username admin -Password admin123
PS C: > $connection
                    : 10.20.30.40
ΙP
Hostname
                    : xyz.abcd.com
                   : 30
DisableCertificate
Authentication : True
TargetInfo : @{ProductName=ProLiant DL580 Gen10;
                     ServerFamily=ProLiant;
                      ServerGeneration=Gen10;
                      ServerModel=DL580;
                      iLOGeneration=iLO5;
                      iLOFirmwareVersion=2.1;
                      SystemROM=U34 v2.16 (09/12/2019);
                      ProcessorName=Intel(R) Genuine processor}
ExtendedInfo
                    : @{UserSuppliedAddress=10.20.30.40;
                      HttpConnectAddress=10.20.30.40;
                      UserName=admin;
                      Modifier1=b3JJfwxwbZSKKyjpg
                      Kmn3QPj16vDZ7Q3oq9ejPZCOPk=;
                      Modifier2=cqEhobrR75LcegppbRmPWQ==}
ConnectionInfo
                    : @{Redfish=}
PS C: <> $connection.TargetInfo
ProductName : ProLiant DL580 Gen10
ServerFamily : ProLiant
ServerGeneration : Gen10
ServerModel
                   : DL580
iLOGeneration : iLO5
iLOFirmwareVersion : 2.1
SystemROM : U34 v2.16 (09/12/2019)
ProcessorName : Intel(R) Genuine processor
PS C: <> $connection.ExtendedInfo
UserSuppliedAddress : 192.168.10.55
HttpConnectAddress : xyz.abcd.com
```

## IPv6 support

Consider the following when using IPv6.

- IPv6 is supported in addition to IPv4 for network addresses on all cmdlets that have an IP address parameter. The double colon zero subnet format for IPv6 addresses is supported. For example, 1a00::1fe8 equates to 1a00:0000:0000:0000:0000:0000:1fe8.
- Address ranges are supported with the dash character. For example, 1a00::1fe8-1fef resolves to eight addresses from 1a00::1fe8 through 1a00::1fef.
- Sets are supported with the comma character. For example, 1a00, 1b00::1fe8 resolves to two addresses, 1a00::1fe8 and 1b00::1fe8.

#### Example: Connect-HPEiLO using IPv6 address

```
PS C: > $connection = Connect-HPEiLO
-IP FE80::9618:82FF:FE03:3A70 -Username
admin -Password aduser1234 -DisableCertificateAuthentication
PS C: > $connection
ΤP
                    : fe80:0:0:0:9618:82ff:fe03:3a70
Hostname
                    :
Timeout
                    : 30
DisableCertificate
Authentication
                  : True
TargetInfo
                    : @{ProductName=ProLiant ML350 Gen9;
                      ServerFamily=ProLiant;
                      ServerGeneration=Gen9;
                      ServerModel=ML350; iLOGeneration=iLO4;
                      iLOFirmwareVersion=2.62;
                      SystemROM=P92v2.72 (03/25/2019);
                      ProcessorName=Intel(R) Xeon(R)
                      CPU E5-2603 v3 @ 1.60GHz}
ExtendedInfo
                    : @{UserSuppliedAddress
                      =fe80:0:0:0:9618:82ff:fe03:3a70;
                      HttpConnectAddress
                      =fe80:0:0:0:9618:82ff:fe03:3a70;
```

UserName=admin;

```
Modifier1=vyUuq0Oh/XOc1n+Vv4w1YcFF+FvdoVk/
                      FUEH2cdAD/4=;
                      Modifier2=4eA+yvA4kyRK8WYwIeT7zA==}
ConnectionInfo
                    : @{RIBCL=; REST=}
PS C:\> $connection.TargetInfo
                   : ProLiant ML350 Gen9
ProductName
ServerFamily : ProLiant
ServerGeneration : Gen9
ServerModel : ML35
iLOGeneration : iLO4
                   : ML350
iLOFirmwareVersion : 2.62
SystemROM : P92 v2.72 (03/25/2019)
ProcessorName : Intel(R) Xeon(R) CPU E5-2603 v3 @ 1.60GHz PS
C: <> $connection.ExtendedInfo
UserSuppliedAddress : fe80:0:0:0:9618:82ff:fe03:3a70
HttpConnectAddress : fe80:0:0:0:9618:82ff:fe03:3a70
UserName
           : admin
Modifier1
                   : vyUuq0Oh/XOc1n+Vv4w1YcFF+FvdoVk/FUEH2cdAD/4=
Modifier2
                    : 4eA+yvA4kyRK8WYwIeT7zA==
PS C:\> $connection.ConnectionInfo | fl
RIBCL : @{AuthToken=ciNRS6xqkr9V06JV7f1LQQ==; iLOResetWaitTimeout=0}
REST : @{RootUrl=https://fe80:0:0:0:9618:82ff:fe03:3a70/rest/v1;
        XAuthToken=iOIck9yMeVbdoNJaD4Zh1xUHMa1CsiQpP1
        MHZls5BpfkG1yMFYgjEAEdZFfUm0Ng;
        Location=https://fe80:0:0:0:9618:82ff:fe03:3a70/
        rest/v1/SessionService/Sessions/
        admin5e385e3ea6a7ef9e; BIOSAdminPassword=;
        BIOSAttributeRegistryName=HpBiosAttributeRegistryP92.1.1.72}
Example: Connect-HPEiLO using IPv6 address with port number
PS C: > $connection = Connect-HPEiLO
-IP [fe80:0:0:0:3ea8:2aff:fe19:abc2]:
100 -Username admin -Password admin123
PS C: > $connection
```

| IP                 | : | [fe80:0:0:0:3ea8:2aff:fe19:abc2]:100                                                       |
|--------------------|---|--------------------------------------------------------------------------------------------|
| Hostname           | : |                                                                                            |
| Timeout            | : | 30                                                                                         |
| DisableCertificate |   |                                                                                            |
| Authentication     | : | True                                                                                       |
| TargetInfo         | : | <pre>@{ProductName=ProLiant DL580 Gen10;<br/>ServerFamily=ProLiant;</pre>                  |
|                    |   | ServerGeneration=Gen10;                                                                    |
|                    |   | <pre>ServerModel=DL580; iLOGeneration=iLO5;</pre>                                          |
|                    |   | iLOFirmwareVersion=2.1;                                                                    |
|                    |   | SystemROM=U34 v2.16 (09/12/2019);                                                          |
|                    |   | ProcessorName=Intel(R)                                                                     |
|                    |   | Genuine processor}                                                                         |
| ExtendedInfo       | : | <pre>@{UserSuppliedAddress =[fe80:0:0:0:3ea8:2aff:fe19:abc2]:100; HttpConnectAddress</pre> |
|                    |   | ±                                                                                          |

```
=[fe80:0:0:0:3ea8:2aff:fe19:abc2]:100;
                     UserName=admin;
                     Modifier1=b3JJfwxwbZSKKyjpg
                     Kmn3QPj16vDZ7Q3oq9ejPZCOPk=;
                     Modifier2=cqEhobrR75LcegppbRmPWQ==}
ConnectionInfo
                   : @{Redfish=}
PS C: <> $connection.TargetInfo
ProductName : ProLiant DL580 Gen10
ServerFamily : ProLiant
ServerGeneration : Gen10
ServerModel
                  : DL580
iLOGeneration
                  : iLO5
iLOFirmwareVersion : 2.1
SystemROM : U34 v2.16 (09/12/2019)
ProcessorName : Intel(R) Genuine processor
PS C: <> $connection.ExtendedInfo
UserSuppliedAddress : [fe80:0:0:0:3ea8:2aff:fe19:abc2]:100
HttpConnectAddress :
UserName
                  : admin
Modifier1
                  : b3JJfwxwbZSKKyjpgKmn3QPj16vDZ7Q3oq9ejPZCOPk=
Modifier2
                  : cqEhobrR75LceqppbRmPWQ==
PS C: > $connection.ConnectionInfo
Redfish
@{ResourceDirectoryJSON={"@odata.context":"/redfish/v1/
 $metadata#HpeiLOResourceDirectory.HpeiLOResourceDirectory",
 "@odata.etag":"W/\"9B6CB9C6\"","@odata.id":"/...
```

For more information on IPv6, see the following website or the references it links to: http://en.wikipedia.org/wiki/IPv6

## Hostname support

#### Example: Connect-HPEiLO using hostname

```
PS C: > $connection = Connect-HPEiLO
-IP dl360gen9-01.abcd.com -Username admin
-Password aduser1234 -DisableCertificateAuthentication
PS C: <> $connection
ΙP
                                  : 10.20.30.40
Hostname
                                  : dl360gen9-01.abcd.com
Timeout.
                                  : 30
DisableCertificateAuthentication : True
TargetInfo
                                  : @{ProductName=ProLiant ML350 Gen9;
                                    ServerFamily=ProLiant;
                                    ServerGeneration=Gen9;
                                    ServerModel=ML350;
                                    iLOGeneration=iLO4;
                                    iLOFirmwareVersion=2.62;
```

|                                                                                                    | SystemROM=P92 v2.72<br>(03/25/2019);<br>ProcessorName=Intel(R)<br>Xeon(R) CPU E5=2603 v3 & 1 60CHz)                                                                                                    |  |  |  |  |
|----------------------------------------------------------------------------------------------------|----------------------------------------------------------------------------------------------------|--|--|--|--|
| ExtendedInfo                                                                                                    | <pre>: @{UserSuppliedAddress<br/>=dl360gen9-01.abcd.com;<br/>HttpConnectAddress<br/>=dl360gen9-01.abcd.com;<br/>UserName=admin;<br/>Modifier1=vyUuq00h/<br/>XOc1n+Vv4w1YcFF+FvdoVk/<br/>FUEH2cdAD/4=;</pre> |  |  |  |  |
| ConnectionInfo                                                                                                    | <pre>Modifier2=4eA+yvA4kyRK8WYwIeT7zA==} : @{RIBCL=; REST=}</pre>                                                                                                    |  |  |  |  |
| PS C:\> \$connection.TargetInfo                                                                                                    |                                                                                                    |  |  |  |  |
| ProductName<br>ServerFamily<br>ServerGeneration<br>ServerModel<br>iLOGeneration<br>iLOFirmwareVersion<br>SystemROM<br>ProcessorName                                                                                                    | <pre>: ProLiant ML350 Gen9<br/>: ProLiant<br/>: Gen9<br/>: ML350<br/>: iLO4<br/>: 2.62<br/>: P92 v2.72 (03/25/2019)<br/>: Intel(R) Xeon(R) CPU<br/>E5-2603 v3 @ 1.60GHz</pre>                               |  |  |  |  |
| PS C: > \$connection.ExtendedInfo                                                                                                    |                                                                                                    |  |  |  |  |
| UserSuppliedAddress<br>HttpConnectAddress<br>UserName<br>Modifier1                                                                                                    | <pre>: dl360gen9-01.abcd.com<br/>: dl360gen9-01.abcd.com<br/>: admin<br/>: vyUuq00h/X0c1n+Vv4w1YcFF+FvdoVk/<br/>FUEH2cdAD/4=</pre>                                                                          |  |  |  |  |
| Modifier2                                                                                                    | : 4eA+yvA4kyRK8WYwIeT7zA==                                                                                                    |  |  |  |  |
| PS C: > \$connection.ConnectionInf                                                                                                    | Eo   fl                                                                                                    |  |  |  |  |
| <pre>RIBCL : @{AuthToken=ciNRS6xqkr9V06JV7f1LQQ==;<br/>iLOResetWaitTimeout=0}<br/>REST : @{RootUrl=https://fe80:0:0:0:9618:82ff:fe03:3a70/rest/v1;<br/>XAuthToken=iOIck9yMeVbdoNJaD4Zh1xUHMa1CsiQpP1MHZ<br/>ls5BpfkG1yMFYgjEAEdZFfUm0Ng;<br/>Location=https://fe80:0:0:0:9618:82ff:fe03:3a70/<br/>rest/v1/SessionService/Sessions/admin5e385e3ea6a7ef9e;<br/>BIOSAdminPassword=;<br/>BIOSAttributeRegistryName<br/>=HpBiosAttributeRegistryP92.1.1.72}</pre> |                                                                                                    |  |  |  |  |
| Example: Connect-HPEiLO using hostname with                                                                                                    | h port number                                                                                                    |  |  |  |  |
| PS C:\> \$connection                                                                                                    |                                                                                                    |  |  |  |  |

# IP: 10.20.30.40:100Hostname: dl360gen10-01.abcd.com:100Timeout: 30DisableCertificateAuthentication: TrueTargetInfo: 0{ProductName=ProLiant

```
DL580 Gen10;
                                   ServerFamily=ProLiant;
                                   ServerGeneration=Gen10;
                                   ServerModel=DL580;
                                   iLOGeneration=iLO5;
                                   iLOFirmwareVersion=2.1;
                                   SystemROM=U34 v2.16 (09/12/2019);
                                   ProcessorName=Intel(R)
                                   Genuine processor}
ExtendedInfo
                                 : @{UserSuppliedAddress
                                   =dl360gen10-01.abcd.com:100;
                                   HttpConnectAddress
                                   =dl360gen10-01.abcd.com:100;
                                   UserName=admin;
                                   Modifier1=b3JJfwxwbZSKKyjpgKmn
                                   3QPj16vDZ7Q3oq9ejPZCOPk=;
                                   Modifier2=cqEhobrR75LceqppbRmPWQ==}
ConnectionInfo
                                 : @{Redfish=}
PS C:\> $connection.TargetInfo
ProductName
                                : ProLiant DL580 Gen10
                                : ProLiant
ServerFamily
ServerGeneration
                                : Gen10
ServerModel
                                : DL580
iLOGeneration
                                : iLO5
iLOFirmwareVersion
                                : 2.1
                                : U34 v2.16 (09/12/2019)
SystemROM
ProcessorName
                                : Intel(R) Genuine processor
PS C: > $connection.ExtendedInfo
UserSuppliedAddress
HttpConnectAddress
                          : dl360gen10-01.abcd.com:100
                                : dl360gen10-01.abcd.com:100
UserName
                                 : admin
Modifier1
                                 : b3JJfwxwbZSKKyjpgKmn3QPj1
                                   6vDZ7Q3oq9ejPZCOPk=
Modifier2
                                : cqEhobrR75LcegppbRmPWQ==
PS C: > $connection.ConnectionInfo
Redfish
-----
@{ResourceDirectoryJSON={"@odata.context":"/redfish/v1/
$metadata#HpeiLOResourceDirectory.HpeiLOResourceDirectory",
```

```
"@odata.etag":"W/\"9B6CB9C6\"","@odata.id":"/...
```

## XAuthToken support

**NOTE:** XAuthToken is supported on HPE ProLiant Gen10 servers only.

#### Example: Connect-HPEiLO using Xauthtoken parameter (SSO token)

```
PS C: > $connection = Connect-HPEiLO
-IP 192.168.10.34 -XAuthToken
f8febab0d8c218372b9aa74e97d17af7
-DisableCertificateAuthentication
PS C: > $connection
ΙP
                    : 10.20.30.40:100
                    : dl360gen10-01.abcd.com:100
Hostname
                   : 30
Timeout
DisableCertificate
Authentication
                   : True
                   : @{ProductName=ProLiant DL580 Gen10;
TargetInfo
                     ServerFamily=ProLiant;
                      ServerGeneration=Gen10;
                      ServerModel=DL580;
                      iLOGeneration=iLO5;
                      iLOFirmwareVersion=2.1;
                      SystemROM=U34 v2.16
                      (09/12/2019);
                      ProcessorName=Intel(R)
                      Genuine processor}
                    : @{UserSuppliedAddress
ExtendedInfo
                      =dl360gen10-01.abcd.com:100;
                      HttpConnectAddress
                      =dl360gen10-01.abcd.com:100;
                      UserName=admin;
                      Modifier1=b3JJfwxwbZSKKyjpg
                      Kmn3QPj16vDZ7Q3oq9ejPZCOPk=;
                      Modifier2=cqEhobrR75LcegppbRmPWQ==}
ConnectionInfo
                    : @{Redfish=}
PS C:\> $connection.TargetInfo
ProductName : ProLiant DL580 Gen10
ServerFamily : ProLiant
ServerGeneration : Gen10
                   : DL580
ServerModel
iLOGeneration
                   : iLO5
iLOFirmwareVersion : 2.1
SystemROM
                   : U34 v2.16 (09/12/2019)
ProcessorName : Intel(R) Genuine processor PS
C: <> $connection.ExtendedInfo
UserSuppliedAddress : dl360gen10-01.abcd.com:100
HttpConnectAddress : dl360gen10-01.abcd.com:100
UserName
                   : admin
Modifier1
                                b3JJfwxwbZSKKyjpg
                      Kmn3QPj16vDZ7Q3oq9ejPZCOPk=
Modifier2
                    : cqEhobrR75LcegppbRmPWQ==
PS C:\> $connection.ConnectionInfo
```

Redfish

-----

```
@{ResourceDirectoryJSON={"@odata.context":"/redfish/v1/
$metadata#HpeiLOResourceDirectory.HpeiLOResourceDirectory",
"@odata.etag":"W/\"9B6CB9C6\"","@odata.id":"/...
```

#### Example: Connecting to iLO5 servers using XAuthToken (via oneView)

XauthToken can be generated from Redfish API for the given iLO IP or via One view using OV cmdlets.

Use either of the following OV cmdlets to generate XauthToken:

```
• PS C:\>Connect-HPOVMgmt -Hostname <IP>
  -UserName <username> -Password <password>
  PS C:\>$result
                              = Get-HPOVServer
  PS C:\>$remoteConsoleUrl
                             = "$($result[1].uri)/remoteConsoleUrl"
  PS C:\>$resp
                              = Send-HPOVRequest $remoteConsoleUrl
  PS C:\>$URL,$session
                             = $resp.remoteConsoleUrl.Split("&")
  PS C:\>$http, $iLOIP
                             = $URL.split("=")
  PS C:\>$sName,$xAuthToken = $session.split("=")
  $connection = Connect-HPEiLO -IP $iLOIP -XAuthToken $xAuthToken
  PS C: <> $connection
  ΤP
                     : 10.20.30.40
  Hostname
                     : dl360gen10-01.abcd.com
                     : 30
  Timeout
  DisableCertificate
  Authentication
                   : True
  TargetInfo
                    : @{ProductName=ProLiant
                       DL580 Gen10;
                       ServerFamily=ProLiant;
                       ServerGeneration=Gen10;
                       ServerModel=DL580;
                       iLOGeneration=iLO5;
                       iLOFirmwareVersion=2.1;
                       SystemROM=U34 v2.16 (09/12/2019);
                       ProcessorName=Intel(R)
                       Genuine processor}
                     : @{UserSuppliedAddress=10.20.30.40;
  ExtendedInfo
                       HttpConnectAddress=10.20.30.40;
                       UserName=admin;
                       Modifier1=b3JJfwxwb
                       ZSKKyjpgKmn3QPj16vDZ7Q3oq9ejPZCOPk=;
                       Modifier2=cqEhobrR75LcegppbRmPWQ==}
  ConnectionInfo
                     : @{Redfish=}
  PS C: <> $connection.TargetInfo
                    : ProLiant DL580 Gen10
  ProductName
  ServerFamily
                    : ProLiant
  ServerGeneration : Gen10
  ServerModel
                    : DL580
  iLOGeneration
                    : iLO5
  iLOFirmwareVersion : 2.1
```

```
SystemROM
                      : U34 v2.16 (09/12/2019)
  ProcessorName
                     : Intel(R) Genuine processor
  PS C: <> $connection.ExtendedInfo
  UserSuppliedAddress : 10.20.30.40
  HttpConnectAddress : 10.20.30.40
  UserName
                      : admin
  Modifier1
                     : b3JJfwxwbZSKKyjpq
                        Kmn3QPj16vDZ7Q3oq9ejPZCOPk=
  Modifier2
                      : cqEhobrR75LceqppbRmPWQ==
  PS C: <> $connection.ConnectionInfo
  Redfish
  _____
  @{ResourceDirectoryJSON={"@odata.context":"/redfish/v1/
   $metadata#HpeiLOResourceDirectory.HpeiLOResourceDirectory",
   "@odata.etag":"W/\"9B6CB9C6\"","@odata.id":"/...
• Get-HPOVIloSso cmdlet available from HPOneView version 4.x module:
  PS C:\>Connect-HPOVMgmt -Hostname <IP>
  -UserName <username> -Password <password>
  PS C:\>$result
                       = Get-HPOVServer
  PS C:\>$xAuthToken = $result | Get-HPOVIloSso -IloRestSession
  $connection = Connect-HPEiLO -IP $iLOIP -XAuthToken $xAuthToken
  PS C: > $connection
  ΤP
                      : 10.20.30.40
  Hostname
                      : dl360gen10-01.abcd.com
                      : 30
  Timeout
  DisableCertificate
  Authentication
                     : True
                      : @{ProductName=ProLiant DL580 Gen10;
  TargetInfo
                        ServerFamily=ProLiant;
                        ServerGeneration=Gen10;
                        ServerModel=DL580;
                        iLOGeneration=iLO5;
                        iLOFirmwareVersion=2.1;
                        SystemROM=U34 v2.16 (09/12/2019);
                        ProcessorName=Intel(R) Genuine processor}
  ExtendedInfo
                      : @{UserSuppliedAddress=10.20.30.40;
                        HttpConnectAddress=10.20.30.40;
                        UserName=admin;
                        Modifier1=b3JJfwxwbZSKKyjpg
                        Kmn3QPj16vDZ7Q3oq9ejPZCOPk=;
                        Modifier2=cqEhobrR75LcegppbRmPWQ==}
  ConnectionInfo
                    : @{Redfish=}
```

PS C:\> \$connection.TargetInfo

```
ProductName : ProLiant DL580 Gen10
ServerFamily : ProLiant
ServerGeneration : Gen10
ServerModel : DL58
iLOGeneration : iLO5
                    : DL580
iLOFirmwareVersion : 2.1
            : U34 v2.16 (09/12/2019)
SystemROM
ProcessorName : Intel(R) Genuine processor
PS C: <> $connection.ExtendedInfo
UserSuppliedAddress : 10.20.30.40
HttpConnectAddress : 10.20.30.40
UserName
                    : admin
Modifier1
                    : b3JJfwxwbZSKKyjpg
                      Kmn3QPj16vDZ7Q3oq9ejPZCOPk=
Modifier2
                     : cqEhobrR75LcegppbRmPWQ==
PS C:\> $connection.ConnectionInfo
Redfish
_____
@{ResourceDirectoryJSON={"@odata.context":"/redfish/v1/
 $metadata#HpeiLOResourceDirectory.HpeiLOResourceDirectory",
 "@odata.etag":"W/\"9B6CB9C6\"","@odata.id":"/...
```

## **Credential Support**

Example: Connecting to iLO 4 server or iLO 5 \iLO 6 server with credential input

```
PS C:\>$User = "User01"
PS C: >> PWord = ConvertTo-SecureString
-String "P@sSwOrd" -AsPlainText -Force
PS C: > $Credential = New-Object
-TypeName "System.Management.Automation
.PSCredential" -ArgumentList $User, $PWord
PS C: > $connection = Connect-HPEiLO
-Credential $credential -IP 10.20.30.40
PS C: > $connection
                   : 10.20.30.40
ΤP
Hostname
                   : dl360gen10-01.abcd.com
Timeout
                   : 30
DisableCertificate
Authentication : True
TargetInfo
                  : @{ProductName=ProLiant DL580 Gen10;
                     ServerFamily=ProLiant;
                     ServerGeneration=Gen10;
```

```
ServerModel=DL580;
                      iLOGeneration=iLO5;
                      iLOFirmwareVersion=2.1;
                      SystemROM=U34 v2.16 (09/12/2019);
                      ProcessorName=Intel(R)
                      Genuine processor}
ExtendedInfo
                    : @{UserSuppliedAddress=10.20.30.40;
                      HttpConnectAddress=10.20.30.40;
                      UserName=admin;
                      Modifier1=b3JJfwxwb
                      ZSKKyjpgKmn3QPj16vDZ7Q3oq9ejPZCOPk=;
                      Modifier2=cqEhobrR75LceqppbRmPWQ==}
ConnectionInfo
                    : @{Redfish=}
PS C: <> $connection.TargetInfo
ProductName : ProLiant DL580 Gen10
ServerFamily : ProLiant
ServerGeneration : Gen10
                   : DL580
ServerModel
iLOGeneration
                   : iLO5
iLOFirmwareVersion : 2.1
SystemROM : U34 v2.16 (09/12/2019)
ProcessorName : Intel(R) Genuine processor
PS C: > $connection.ExtendedInfo
UserSuppliedAddress : 10.20.30.40
HttpConnectAddress : 10.20.30.40
UserName
                   : admin
Modifier1
                   : b3JJfwxwbZSKKyjpgKmn3QPj16vDZ7Q3oq9ejPZCOPk=
Modifier2
                   : cqEhobrR75LcegppbRmPWQ==
PS C:\> $connection.ConnectionInfo
Redfish
@{ResourceDirectoryJSON={"@odata.context":"/redfish/v1/
 $metadata#HpeiLOResourceDirectory.HpeiLOResourceDirectory",
 "@odata.etag":"W/\"9B6CB9C6\"","@odata.id":"/...
```

#### NOTE:

Other examples in this document use IPv4, but could use IPv6 or hostname instead, if supported on the network.

IPv4, IPv6, or hostname addresses can be used to establish the connection.

The illoResetWaitTime parameter can be supplied with the Connect-HPEilO cmdlet. illoResetWaitTime is the maximum time in seconds until the cmdlet waits for iLO to return, postiLO reset. In case of any cmdlet that resets iLO, the cmdlet waits for the iLO to reset until the time specified in illoResetWaitTime. For example, Update-HPEilOFirmware Or Add-HPEilOLanguagePack.

## Using the Disconnect-HPEiLO cmdlet

Use the Disconnect-HPEiLO cmdlet to disconnect the connection object when you are finished using the iLO settings.

For a connection to iLO 5\ iLO 6 servers, if you do not use Disconnect-HPEiLO, the open session does not disconnect until a session inactivity timer expires. Connection expire time is based on iLO session timeout.

```
PS C:\> Disconnect-HPEiLO -Connection $connection
```

If the cmdlet is successful, no other message is displayed. If an error occurs, an appropriate output message is displayed.

## Using the Test-HPEiLOConnection cmdlet

Use the Test-HPEiLOConnection cmdlet to test the connection object before executing any operation.

```
PS C:\> $output = $connection | Test-HPEiLOConnection

PS C:\> $output

IP : 10.20.30.40:443

Hostname : abc.domain.com:443

IsConnected : True

TestConnectionDetail : {HPE.Framework.Connector.Common.TestConnectionStatus}

StatusMessage : OK
```

PS C:\> \$output.TestConnectionDetail | fl

ConnectionType : RIBCL IsConnected : True StatusMessage : Connection is valid.

If the cmdlet is successful, a return object with the IsConnected property, True is returned. If an error occurs, an appropriate output message is displayed.

## Connecting to multiple targets

In early releases of iLO Cmdlets 1.x, running one cmdlet that sent data to multiple targets resulted in a significant amount of time spent waiting for responses. This time was a result of normal network delays and device response and data collection delays. But when added together in performing each operation serially, it resulted in a significant amount of time to perform operations on many targets. To avoid this situation, multithreading has been implemented. When using multithreading, commands are sent to each target in parallel during the operation of one cmdlet and responses are waited for in parallel. Multithreading provides a significant performance improvement. Most commands that support multiple targets use multithreading for iLO cmdlets.

For better performance, multithreading is used when one cmdlet sends data to multiple targets. Most cmdlets that support multiple targets use the multithreading feature in the cmdlets.

- Default value is 256 threads.
- Set thread value cautiously depending upon the client system configuration to avoid deadlocks and race conditions. The value range is between 1 and 4096.

#### NOTE:

- Use the Get-HPEiLOMaxThreadLimit cmdlet to get the maximum number of parallel threads to execute the iLO cmdlets.
- Use the Set-HPEiLOMaxThreadLimit cmdlet to set the maximum number of parallel threads to execute the iLO cmdlets.

Performance of the cmdlets depends on the following factors:

- · Current system load
- Available memory
- Number of processors
- · Network configuration
- Other systems in the network
- Other network traffic

To take advantage of multithreading, a single cmdlet is used. However, it is directed to multiple targets in a single invocation by passing parameter values as an array.

#### Establishing connection to multiple targets

A connection can be established to multiple targets by providing a range of IP addresses and the related username and password.Connect-HPEiLO returns a list of connection objects which can be used to execute any iLO cmdlets.

Example 1

The following is an example of using Connect-HPEiLOwith multiple IP addresses. The count 3 shows that three connection objects are created.

```
PS C:\> $connection = Connect-HPEiLO -IP 10.20.30.1,10.20.30.2,10.20.30.3 -
Username admin -Password admin123 PS C:\> $connection.Count
3
```

#### Example 2

The following is an example of using Connect-HPEiLO with a range of IP addresses that connects to all the available IP addresses.

```
PS C: > $connection = Connect-HPEiLO -IP 10.20.30.1-30 -Username admin - Password admin123
```

#### Example 3

The following is an example of using Connect-HPEiLO using CSV input that contains the iLO IP and its corresponding username and password. Consider a CSV file with IP, Username, and Password columns.

```
$IP=@()
$Username=@()
$Password=@()
Import-Csv "C:\iLOInput.CSV" |`
ForEach-Object {
$IP += $_.IP
$Username += $_.Username
```

```
$Password += $_.Password
}
PS C:\> $connection = Connect-HPEiLO -IP $IP -Username $Username -Password
$Password
```

#### Example 4

The following is an example of using Get-HPEiLOMaxThreadLimit to get the current default MAX thread limit and Set-HPEiLOMaxThreadLimit to modify the value and cross check the modified value.

After this, in the same PowerShell session the connection cmdlet uses the 512 modified value to launch parallel threads. Subsequent Get or Set cmdlets use the same max thread limit until you modify or close the session.

```
PS C: > Get-HPEiLOMaxThreadLimit
256
PS C: > Set-HPEiLOMaxThreadLimit -MaxThreadLimit 512
PS C:\> Get-HPEiLOMaxThreadLimit
512
PS C: > $cons = Connect-HPEiLO 192.168.10-11 admin admin123 -DisableCertificateAuthentication
-Verbose
VERBOSE: Performing the operation "Connect-HPEiLO" on target "IP: 192.168.10-11".
VERBOSE: [Connect-HPEiLO] Executing the cmdlet with 512 tasks using 512 concurrent threads.
.
.
PS C: > Find-HPEiLO 192.168.10-11 -Verbose
VERBOSE: Performing the operation "Find-HPEiLO" on target "Range: 192.168.10-11".
WARNING: It might take a while to search for all the iLOs if the input is a
very large range.
Use Verbose for more information.
VERBOSE: [Find-HPEiLO] Executing the cmdlet with 512 tasks using 512 concurrent threads.
```

#### Executing a cmdlet using multiple connections

#### Example 1

The following example executes Get-HPEiLOAssetTag to multiple targets.

| PS C:\> Get<br>AssetTag<br>IP<br>Hostname<br>Status<br>StatusInfo | <pre>HPEiLOAssetTag -Connection \$connection<br/>TestAssetTag<br/>10.20.30.1<br/>ab.domain.com<br/>OK</pre> |
|-------------------------------------------------------------------|----------------------------------------------------------------------------------------------------|
| AssetTag<br>IP<br>Hostname<br>Status<br>StatusInfo                | Test2AssetTag<br>10.20.30.2<br>ab2.domain.com<br>OK                                                         |
| AssetTag<br>IP<br>Hostname<br>Status<br>StatusInfo                | : Test3AssetTag<br>: 10.20.30.3<br>: ab3.domain.com<br>: OK                                                 |
| Example 2                                                         |                                                                                                    |

The following example executes Set-HPEiLOAssetTag on multiple servers. The asset tag changes correspondingly on each server.

```
PS C:\> $result = Set-HPEiLOAssetTag -Connection $connection -AssetTag
@("TestMultiConAssetTag"," TestMultiCon2AssetTag","
TestMultiCon3AssetTag")
```

#### Executing a cmdlet with multiple connection objects passed as pipeline input.

When there are multiple connections being passed as pipeline input, use the comma operator (",") to pass the list of connections as an array. If the comma unary operator is not used, then the parameter unary value at index 0 is set for all targets.

In this example, \$connection has three connections that are passed as pipeline input to the SetHPEiLOAssetTag cmdlet using the comma unary operator (","). The AssetTag changes in each of the
corresponding target.

```
PS C:\> $result = ,$connection | Set-HPEiLOAssetTag -AssetTag
@("TestMultiConAssetTag"," TestMultiCon2AssetTag","
TestMultiCon3AssetTag")
```

#### Example 2

In this example, \$connection has three connections that are passed as pipeline input to the SetHPEiLOAssetTagcmdletwithout the comma unary operator (","). The AssetTag parameter array value at
index 0 is set for all the targets.

```
PS C:\> $connection | Set-HPEiLOAssetTag -AssetTag
@("TestMultiConAssetTag"," TestMultiCon2AssetTag"," TestMultiCon3AssetTag")
WARNING: Some values of the command-line parameter 'AssetTag' have been
ignored for the pipeline objects(s) at index: [0], [1], [2].
```

## Piping output from one command to another

A useful feature of PowerShell is the ability to pipe output from one command to another. The following example shows piping output from Connect-HPEiLO to Get-HPEiLOAHSStatus to get the AHS status of those connected servers. The -Verbose parameter can be used to view more information.

#### PowerShell script:

#### Example 1

```
PS C: > Connect-HPEiLO -IP 10.20.30.100-102 -Username "username" -Password
"password" | Get-HPEiLOAHSStatus
AHSEnabled
                     : Yes
AHSHardwareEnabled
                     : Yes
AHSTemporaryHoldEnabled : No
ΙP
                     : 10.20.30.100
                      : abc.domain.com
Hostname
Status
                      : OK
StatusInfo
                      :
AHSEnabled
                      : Yes
AHSHardwareEnabled : Yes
AHSTemporaryHoldEnabled : No
ΤP
                     : 10.20.30.101
Hostname
                      : abc2.domain.com
Status
                      : OK
StatusInfo
                      :
```

```
AHSEnabled: YesAHSHardwareEnabled: YesAHSTemporaryHoldEnabled: NoIP: 10.20.30.102Hostname: abc3.domain.comStatus: OKStatusInfo:
```

This threading enables multiple commands to multiple servers to be sent at the same time. Connect-HPEiLO makes the connection object array of the three servers. Those connections are in turn passed through to Get-HPEiLOAHSStatus, which uses those connections and requests the AHS status information from each server.

#### Example 2

The following example shows how the Alert Mail Settings of one server can be replicated to other servers.

```
PS C: >> $alertMailSetting = Connect-HPEiLO -IP 10.20.30.1 -Username
"username" -Password "password" | Get-HPEiLOAlertMailSetting
PS C:\> $alertMailSetting
AlertMailEmail : test@abc.com
AlertMailEnabled : Yes
AlertMailSenderDomain : powershvpn
AlertMailSMTPPort : 28
AlertMailSMTPServer : smtpabc.domain.com
ΙP
      : 10.20.30.1
                    : abc.domain.com
Hostname
                    : OK
Status
StatusInfo
                    :
PS C: > $connection = Connect-HPEiLO -IP 10.20.30.12-14 -Username "username"
-Password "password"
PS C: > $alertMailSetting | Set-HPEiLOAlertMailSetting -Connection
$connection
PS C: > $output = Get-HPEiLOAlert
PS C: \> $output
AlertMailEmail : test@abc.com
AlertMailEnabled
                    : Yes
AlertMailSenderDomain : powershvpn
AlertMailSMTPPort : 28
AlertMailSMTPServer : smtpabc.domain.com
                     : 10.20.30.12
ΤP
Hostname
                    : abc12.domain.com
Status
                    : OK
StatusInfo
                     :
AlertMailEmail : test@abc.com
AlertMailEnabled : Yes
AlertMailSenderDomain : powershvpn
AlertMailSMTPPort : 28
AlertMailSMTPServer : smtpabc.domain.com
                  : 10.20.30.14
ΙP
Hostname
                    : abc14.domain.com
                    : OK
Status
StatusInfo
                    :
```

## Using the Update-HPEiLOFirmware cmdlet

The Update-HPEiLOFirmware cmdlet is used to update the firmware.

In case of iLO4, the following firmware types can be updated:

- 1. iLO (.bin)
- 2. Complex programmable logic device (.vme)
- 3. Power PIC (.hex)
- 4. ROM firmware image (.flash and .full)
- 5. Other formats supported by the target platform

In case of iLO 5\iLO 6, the following firmware types can be updated:

- 1. iLO (.bin)
- 2. ROM firmware image (.flash and .full)
- 3. Power Management Controller
- 4. Server Platform Services Firmware
- 5. Smart Array drivers
- 6. Intelligent Platform Abstraction Data
- 7. Smart Storage Battery
- 8. TPM or TMfirmware
- 9. SAS Programmable Logic Device
- 10. System Programmable Logic Device
- 11. Intelligent Provisioning
- 12. Networking adapters
- 13. NVMe Backplane firmware
- 14. Innovation Engine (IE) firmware
- 15. Drive firmware
- 16. Power Supply firmware
- 17. Embedded Video Controller
- 18. Other formats supported by the target platform

#### Procedure

- 1. Locate and download the server firmware package from http://www.hpe.com/info/ilo.
- 2. Execute the downloaded firmware package CPXXXXX.exe and extract the package to a local folder.

- 3. Execute Update-HPEiLOFirmware with the Location parameter set to the full path of the image that was extracted from the download.
- 4. Reboot the server for changes to take effect.

Example 1

The following is an example of using Update-HPEiLOFirmware with a single IP and firmware file in the local folder.

```
PS C:\> $output = Update-HPEiLOFirmware -Connection $connection -Location C:
\Firmwares\ilo4_255.bin
PS C:\> $output
IP : 10.20.30.1
Hostname : abc.domain.com
Status : WARNING
StatusInfo : HPE.iLO.Response.StatusInfo
```

PS C:\> \$output.StatusInfo.Message Server will need to be reset for changes to be applied.

#### Example 2

The following is an example of using Update-HPEiLOFirmware in iLO5\iLO6 with a single IP and firmware file located in the web server with iLOWaitResetTime in the connection object. iLOWaitResetTime is the maximum time in seconds until the cmdlet waits for iLO to return, post iLO reset.

PS C:\> \$output = Update-HPEiLOFirmware -Connection \$connection -Location
https://10.20.30.100/webfiles/iLO5/iLO5 120.bin

#### PS C: <> \$output

#### Example 3

The following is an example of using Update-HPEiLOFirmware in iLO5\iLO6 to update the firmware located in the web server and upload it to the repository.

```
PS C:\> $output = Update-HPEiLOFirmware -Connection $connection -Location -
UpdateRepository https://10.20.30.100/webfiles/iLO5/
U15 2.30 08 06 2016.signed.flash
```

```
PS C:\> $output
IP : 10.20.30.3
Hostname : abc3.domain.com
Status : WARNING
StatusInfo : HPE.iLO.Response.StatusInfo
PS C:\> $output.StatusInfo.Message
ResetRequired
```

NOTE: An Https URL is supported only in case of iLO 5 and above.

## Using the Backup-HPEiLOSetting and Restore-HPEiLOSetting cmdlets

The Backup & Restore feature in iLO 5 \iLO 6 allows you to restore the iLO configuration on a system with the same hardware configuration as the system that was backed up. This feature is not meant to duplicate a configuration and apply it to a different iLO system. The cmdlets Backup-HPEiLOSetting and Restore-HPEiLOSetting can be used to perform these operations.

You might want to restore the iLO configuration in the following situations:

- · Battery failure or removal
- Reset to factory defaults
- · Accidental or incorrect configuration change
- System board replacement
- Lost license key

#### Example 1

The following example shows the usage of the Backup-HPEiLOSetting cmdlet that saves the existing iLO settings in a .bak file in the location specified.

```
PS C:\> $connection = Connect-HPEiLO 10.20.30.1,10.20.30.2 -Username admin-Password admin123
```

```
PS C:\> Backup-HPEiLOSetting -Connection $connection -BackupFileLocation C:
\Users\admin\test.bak
```

#### Example 2

The following example shows the usage of the Backup-HPEiLOSetting cmdlet with password.

PS C:\> \$connection = Connect-HPEiLO 10.20.30.1,10.20.30.2 -Username admin-Password admin123

```
PS C:\> Backup-HPEiLOSetting -Connection $connection -BackupFileLocation C: 
\Users\admin\test.bak -BackupFilePassword "bakFilePassword"
```

#### Example 3

The following example shows the usage of the Backup-HPEiLOSetting cmdlet that saves the iLO settings on NAND.

```
PS C: > $connection = Connect-HPEiLO 10.20.30.1,10.20.30.2 -Username admin - Password admin123
```

PS C: > Backup-HPEiLOSetting -Connection \$connection -BackupOnNAND

#### Example 4

#### The following example shows the usage of the Restore-HPEiLOSetting cmdlet to restore the setting.

```
PS C: > $connection = Connect-HPEiLO 10.20.30.1,10.20.30.2 -Username admin - Password admin123
```

PS C:\> Restore-HPEiLOSetting -Connection \$connection -BackupFileLocation C: \Users\admin\test.bak

#### Example 5

The following example shows the usage of the Restore-HPEiLOSetting cmdlet that restores the password protected file.

PS C:\> \$connection = Connect-HPEiLO 10.20.30.1,10.20.30.2 -Username admin - Password admin123

PS C:\> Backup-HPEiLOSetting -Connection \$connection -BackupFileLocation C: \Users\admin\test.bak -BackupFilePassword "bakFilePassword"

#### Example 6

The following example shows the usage of the Restore-HPEiLOSetting cmdlet that restores the settings from NAND.

```
PS C:\> $connection = Connect-HPEiLO 10.20.30.1,10.20.30.2 -Username admin-Password admin123
```

PS C: >> Restore-HPEiLOSetting -Connection \$connection -RestoreFromNAND

## Using the Get-HPEiLORedfishMessageInfocmdlet

The Get-HPEiLORedfishMessageInfo cmdlet is used to get the detail of the redfish message. This cmdlet is supported only on iLO 5 and above. If you want to know more about the error message or any message that is returned by the target while executing the cmdlet, use this cmdlet by supplying the message that is obtained to the MessageID parameter.

#### Example 1

The following is an example of using Get-HPEiLORedfishMessageinfo without the MessageID parameter. When MessageID is not provided, the cmdlet lists out all the possible messages.

```
PS C: > $output = Get-HPEiLORedfishMessageInfo -Connection $connection
```

```
PS C: \> $output
AccessDenied : HPE.iLO.Response.Redfish.MessageIDInfo
AccountForSessionNoLongerExists : HPE.iLO.Response.Redfish.MessageIDInfo
AccountModifiedHPE.iLO.Response.Redfish.MessageIDInfoAccountNotModifiedHPE.iLO.Response.Redfish.MessageIDInfoAccountRemovedHPE.iLO.Response.Redfish.MessageIDInfoActionNotSupportedHPE.iLO.Response.Redfish.MessageIDInfoActionParameterDuplicateHPE.iLO.Response.Redfish.MessageIDInfo
ActionParameterMissing : HPE.iLO.Response.Redfish.MessageIDInfo
.
ΤP
                                      : 10.20.30.1
                                      : abcd.com
Hostname
Status
                                      : OK
StatusInfo
                                      :
PS C: > $output.AccessDenied
Description
                                      : While attempting to access, connect to, or
                                       transfer to/from another resource,
                                         the service was deniedaccess.
                                      : While attempting to establish a connection to %1,
Message
                                        the service was denied access.
NumberOfArgs
                                      : 1
ParamTypes
                                      : {string}
                                      : Verify that the URI is correct and that
Resolution
                                        the service has the
                                       appropriate credentials
                                     : Critical
Severity
Oem
```

#### Example 2

The following is an example of using Get-HPEiLORedfishMessageInfo with the MessageID value that was returned while executingReset-HPEiLO.

PS C: >> \$output = Reset-HPEiLO -Connection \$connection -Device iLO -Confirm: \$false

```
PS C:\> $output.StatusInfo
Category Message
                               AffectedAttribute
_____
          _____
                                 _____
General ResetInProgress
PS C: > $output = Connect-HPEiLO -IP 10.20.30.1 -Username "username" -
Password "password" | Get-HPEiLORedfishMessageInfo -MessageID
ResetInProgress
PS C: \> $output
MessageInfo : {ResetInProgress, ImportCertSuccessfuliLOResetinProgress}
            : 10.20.30.1
ΤP
           : abc.domain.com
HostName
Status
           : OK
StatusInfo :
PS C: <> $output.MessageInfo
MessageID : ResetInProgress
Description : A management processor reset is in progress.
Message : A management processor reset is in progress.
NumberOfArgs : 0
ParamTypes : { }
Resolution : Wait for management processor reset to complete,
             and then retry the operation.
Severity : Warning
Oem
            :
MessageID : ImportCertSuccessfuliLOResetinProgress
Description : Import Certificate was successful and the management
             processor is being reset.
Message : Import Certificate was successful. Management Processor
             reset is in progress to enable the new certificate.
NumberOfArgs : 0
ParamTypes : { }
Resolution : None
Severity : Warning
Oem
           :
```

## Using the Get-HPEiLOModuleVersion cmdlets

These cmdlets determine the current version of the iLO Cmdlets installed and update the module if necessary.

The Get-HPEiLOModuleVersion cmdlet has no parameters. It accesses the installed module file and help files and displays information about them including version numbers. The following is the Get-HPEiLOModuleVersion cmdlet output.

| GUID                               | : | 4d93d4cf-72b1-4d1a-a247-bef198bebf96                                 |
|------------------------------------|---|----------------------------------------------------------------------|
| CurrentUICultureName               | : | en-US                                                                |
| CurrentUICultureVersion            | : |                                                                      |
| CurrentModuleVersion               | : | 3.1.0.0                                                              |
| LatestAvailableModuleVersion       | : | 3.1.0.0                                                              |
| ProductModuleDownloadURL           | : | https://www.hpe.com/servers/powershell                               |
| PowerShellGalleryModuleDownloadURL | : | <pre>www.powershellgallery.com/packages/HPEiLOCmdlets /3.1.0.0</pre> |
| DotNetVersion                      | : | 4.7                                                                  |
| DotNetFrameworkDescription         | : | 4.7.02053                                                            |
| PSVersion                          | : | @{PSVersion=5.0.10586.117;                                           |
|                                    |   | <pre>PSCompatibleVersions=System.Version[];</pre>                    |
|                                    |   | BuildVersion=10.0.10586.117;                                         |
|                                    |   | CLRVersion=4.0.30319.42000;                                          |
|                                    |   | WSManStackVersion=3.0;                                               |
|                                    |   | PSRemotingProtocolVersion=2.3;                                       |
|                                    |   | SerializationVersion=1.1.0.1}                                        |
| OSVersion                          | : | <pre>@{Caption=Microsoft Windows 8.1 Enterprise;</pre>               |
|                                    |   | CSDVersion=; Version=6.3.9600; BuildNumber=9600}                     |
| CCGVersion                         | : | 2.0.0.0                                                              |
| AvailableUICulture                 | : | { }                                                                  |
| Status                             | : | OK                                                                   |
| StatusInfo                         | : |                                                                      |

## Logging

The iLO cmdlet provides necessary logging for the cmdlets that are executed in the PowerShell session. Hewlett Packard Enterprise recommends logging. Logging can be enabled or disabled using the cmdlets Enable-HPEiLOLog and Disable-HPEiLOLog. The log files must be deleted using the cmdlet Clear-HPEiLOLog. When logging is enabled using the cmdlet Enable-HPEiLOLog, the log file gets created in the installed module path within the logs folder. By default logging is not enabled. The detailed information logged helps in troubleshooting.

#### Example 1

The following is an example of enabling logging.

```
PS C:\> Enable-HPEiLOLog
LogFilePath
------
C:\Program Files\Hewlett-Packard\PowerShell\Modules
\HPEiLOCmdlets\Logs\HPEiLOCmdlets_2142018_1593332.log
```

#### Example 2

The following is an example of disabling logging.

```
PS C: <> Disable-HPEiLOLog
```

#### Example 2

The following is an example of deleting the last 2 log files from the Logs folder. All the log files will be deleted even though the parameter Last is not supplied.

PS C:\> Clear-HPEiLOLog -Last 2

**NOTE:** When the log file size exceeds more than 10MB, then a new log file is created with the same name appended with numbers. For example, if the initial log file name is

HPEiLOCmdlets\_2142018\_1593332.log and has exceeded 10 MB, then a new file with name HPEiLOCmdlets\_2142018\_1593332\_1.log will be created. The log configuration can be modified and obtained using the Get/Set-HPEiLOLogConfig. These cmdlets must be executed after enabling the log.

## Error Handling - Cmdlet, parameter, and parameter value supportability on target servers

All the iLO cmdlets are not supported on all generations of servers. When a cmdlet that is not supported is used, an error message is returned. Familiarize yourself with the cmdlets that are supported on the target server before executing any cmdlets.

The following connection object is used for all the scenarios:

```
PS C: > $connection = Connect-HPEiLO -IP 10.20.30.40
-Username admin -Password admin123
PS C: > $connection
ΙP
                                   : 10.20.30.40
Hostname
                                   : dl360gen9-01.abcd.com
Timeout
                                   : 30
DisableCertificateAuthentication : True
TargetInfo
                                  : @{ProductName=ProLiant ML350 Gen9;
                                     ServerFamily=ProLiant;
                                     ServerGeneration=Gen9;
                                     ServerModel=ML350;
                                     iLOGeneration=iLO4;
                                     iLOFirmwareVersion=2.62;
                                     SystemROM=P92 v2.72 (03/25/2019);
                                     ProcessorName=Intel(R) Xeon(R)
                                     CPU E5-2603 v3 @ 1.60GHz}
                                   : @{UserSuppliedAddress
ExtendedInfo
                                     =dl360gen9-01.abcd.com;
                                     HttpConnectAddress
                                     =dl360gen9-01.abcd.com;
                                     UserName=admin;
                                     Modifier1=vyUuq00h/
                                     XOc1n+Vv4w1YcFF+FvdoVk/FUEH2cdAD/4=;
                                     Modifier2=4eA+yvA4kyRK8WYwIeT7zA==}
ConnectionInfo
                                   : @{RIBCL=; REST=}
```

Example 1: The following is an example of an object returned when the cmdlet is not supported on the iLO.

```
PS C: <> $output = $connection | Get-HPEiLODeviceInventory
PS C: > $output | fl
ΙP
                                    : 10.20.30.40
Hostname
                                    : dl360gen9-01.abcd.com
                                    : ERROR
Status
StatusInfo
                                    : HPE.iLO.Response.StatusInfo
PS C:\> $output.StatusInfo | fl
Category
                                    : FeatureSupportability
Message
                                    : Feature not supported on iLO 3,
                                      iLO 4 and iLO 5
                                       (FW Ver: 1.10, 1.11, 1.15, 1.17).
AffectedAttribute
                                    : { }
```

Example 2: The following is an example of an object returned when the parameter of a cmdlet is not supported on the iLO.

```
PS C:\> $output = $c | Set-HPEiLOAccessSetting
-SSDPProtocolEnabled Yes
PS C:\> $output | fl
IP : 10.20.30.40
Hostname : dl360gen9-01.abcd.com
```

```
Status
                                    : ERROR
StatusInfo
                                    : HPE.iLO.Response.StatusInfo
PS C:\> $output.StatusInfo | fl
Category
                                    : ParameterSupportability
Message
                                    : The parameter(s)
                                      listed in AffectedAttribute are
                                      not supported on the target iLO.
                                      For more details about
                                      supported parameters,
                                      see the cmdlet help.
AffectedAttribute
                                    : {SSDPProtocolEnabled}
```

Example 3: The following is an example of an object returned when the parameter value of a cmdlet is not supported on the iLO.

```
PS C:\> $output = $connection | Set-HPEiLOSNMPv3User
-ID 5 -SecurityName testUser -AuthenticationProtocol MD5
-AuthenticationPassphrase admin123 - PrivacyProtocol
AES -PrivacyPassphrase admin123
PS C: > $output | fl
                                    : 10.20.30.40
ΙP
Hostname
                                    : dl360gen9-01.abcd.com
Status
                                    : ERROR
StatusInfo
                                    : HPE.iLO.Response.StatusInfo
PS C:\> $output.StatusInfo | fl
Category
                                    : ParameterValueDependency
Message
                                    : The parameter value(s)
                                     listed in AffectedAttribute
                                      are not supported
                                      on the target iLO.
                                      For more details about
                                      supported parameter values,
                                      see the cmdlet help.
AffectedAttribute
                                    : {[ID, 4,5,6,7,8]}
```

Example 4: The following is an example of an object returned when one parameter value depends upon the other parameter value.

```
PS C:\> $key = ,@("L ALT","L CTRL")
PS C: > $output = $connection | Set-HPEiLOComputerLockConfiguration -
LockType Windows -KeySequence $key
PS C: > $output.StatusInfo | fl
PS C:\> $output.StatusInfo | fl
Category
                                    : ParameterValueDependency
                                    : The parameter(s) listed
Message
                                      in AffectedAttribute cannot be
                                      set on the target iLO when
                                     LockType is Disabled,
                                     Windows. For more details
                                     about supported parameters,
                                     see the cmdlet help.
AffectedAttribute
                                    : { [KeySequence, ] }
```

## Script writingmethodology

When deciding to write a script, you generally know what you want to accomplish. One of the powerful features of PowerShell ISE is that you can build a script piece-by-piece. Along the way, you can test code and view objects to understand better how to accomplish your goals.

Here is a typical process you might want to use for creating PowerShell scripts.

#### Procedure

- 1. Determine what type of data you want to get.
- 2. Execute the appropriate cmdlet interactively to retrieve the data.
- 3. After viewing the command results, decide what part of the object you are interested in.
- 4. Create the main processing to manage iLO by different cmdlets.
- 5. Summarize or output the data in the desired format.

If there are many steps, repeat the process until all the requirements of the data collection or setting have been completed.

When using data sources such as CSV files, XML files, or databases to store and retrieve data to use for targets, it may be necessary to provide their usernames and passwords. These may need to be encrypted for security purposes. Encrypted storage and data use is beyond the scope of this document. It is not a recommended practice to embed passwords in scripts; instead they can be prompted for by omitting them as a parameter. You must be cognizant of your organization's security policies and code accordingly.

**NOTE:** To clear the string parameter value for any parameter, provide "". For clearing IPv4 values, provide "0.0.0.0" and for IPv6 provide "::".

## Security Encryption Setting in iLO

## Security Encryption settings for iLO 4

**AES/3DES** - When AES/3DES encryption is enabled, you must use a cipher strength equal to or greater than AES/3DES to connect to iLO through these secure channels. The AES/3DES encryption enforcement setting does not affect communications and connections over less-secure channels.

FIPS-iLO operates in a mode intended to comply with the requirements of FIPS 140-2 level 1. FIPS is a set of computer security standards, mandated for use by United States government agencies and contractors. The FIPS security state is not the same as FIPS validated. FIPS validated refers to software that has received validation by completing the Cryptographic Module Validation Program.

## Security Encryption settings for iLO 5 and above

Production (default) - iLO uses the factory default encryption settings.

**HighSecurity** - iLO enforces the use of AES ciphers over the secure channels, including secure HTTP transmissions through the browser, SSH port, iLO RESTful API, and RIBCL. When **HighSecurity** is enabled, you must use a supported cipher to connect to iLO through these secure channels. This security state does not affect communications and connections over less-secure channels.

**FIPS**-iLO operates in a mode intended to comply with the requirements of FIPS 140-2 level 1. **FIPS** is a set of computer security standards, mandated for use by United States government agencies and contractors. The FIPS security state is

not the same as FIPS validated. FIPS validated refers to software that has received validation by completing the Cryptographic Module Validation Program.

SuiteB - The SuiteB security state (also called CNSA mode) is available only when the FIPS security state is enabled. iLO operates in a mode intended to comply with the SuiteB requirements defined by the NSA, and intended to secure systems used to hold United States government top secret classified data.

### Setting the security state using the Set-HPEiLOEncryptionSettingcmdlet

PS C: > \$connection = Connect-HPEiLO -IP 10.20.30.40 -Username admin -Password admin123

PS C:\> \$output = \$connection | Set-HPEiLOEncryptionSetting -SecurityState FIPS

For more information regarding security state, see the iLO security states section in the iLO4 and iLO5 iLO6 User Guides.

## Special characters supportability

For iLO 5 \ iLO6 servers, the following characters are not supported in the corresponding firmware version:

| Firmware Version | Not SupportedCharacter    |   |
|------------------|---------------------------|---|
| 1.10, 1.15       | `~!@#\$%^&*()+={}{};',<>? |   |
| 1.20             | #'?                       |   |
|                  | I                         | 1 |

**NOTE:** Both single quote (') and double quote (") characters in combination are not supported as a parameter value in any cmdlet.

Forexample:Set-HPEiLOAssetTag -Server 10.20.30.40 -Username "username" -Password "password" -AssetTag "asset'"tag"

## Troubleshooting

## **General issues**

### Verifying iLO firmware versions

If a problem occurs, follow the below course of action:

- 1. Verify the most current versions of iLO firmware installed in the iLO. Updating to the most current firmware might solve the problem. For information on updating iLO firmware, see the iLO 4 or iLO 5, iLO 6 user guide.
- 2. Verify the cmdlet module version and Update to latest cmdlet module version if available.
- 3. Enable logging and capture the logs. Contact the support team with the captured logs.

## iLO protocols and ports

The following table identifies the protocols and ports for iLO:

| Product | Protocol | Port |
|---------|----------|------|
| iLO     | HTTP     | 80   |
|         | HTTPS    | 443  |

## The iLO cmdlets do not work after enabling the "Enforce AES/3DES Encryption" setting in HPE iLO 4

If the iLO cmdlets do not work after enabling the "Enforce AES/3DES Encryption" setting in iLO 4, use the following table to verify that your environment has the correct versions.

| iLOFirmware            | .NET Framework<br>version | Windows PowerShell<br>version | Transport Layer Security<br>(TLS) version |
|------------------------|---------------------------|-------------------------------|-------------------------------------------|
| AnyversionofiLO4oriLO5 | i, iLO 6                  | 4.7.1 or later                | 3.0, 4.0, 5.0, or 5.1 TLS 1.0,            |
| 1.1, or 1.2            | 1                         | I                             | ,                                         |

## Find-HPEiLO cmdlet response time is longer when client proxy server setting is invalid

If there is an invalid proxy server Internet setting on the client environment, the Find-HPEiLO cmdlet response time is longer.

## Find-HPEiLO does not find the iLO even when iLO is reachable through browser

The XML reply setting might be turned off. The XML reply setting must be turned on before executing the cmdlet. To enable the setting, navigate to **Security > Access Settings > XML Reply** through an iLO GUI.

## Smart components do not install and remain stalled in the iLO installation queue

To install smart components, the operating system must be available on the target server. In addition, Agentless Management Service (AMS) must be running on the target server.

## Cmdlets throw the exception Target url(s) could not be located on Gen10 and above servers

If a cmdlet throws the exception Target url(s) could not be located on Gen10 servers, it could be a scenario where License Key is missing. Adding License Key might solve the problem.

## Usage tips

## Sample scripts

In iLO Cmdlets v4.0.0.0 several sample scripts are included in a folder named Samples, which is located in the directory specified by the user while installing. The primary purpose of these sample scripts is to provide instructions on the following scripting aspects:

- Samples for providing parameters for a cmdlet (such as named parameters, pipeline parameters, imported parameters from CSV).
- Samples for handling with errors or exceptions in the script.
- Samples for implementing scripts for complicated functions, which need several cmdlets. Examples of the functions are generating and importing iLO certificate settings, iLO IP to use, and Active Directory authentication.

The iLO script examples are packaged along with the .msi installer and Readme First installation document. Comprehensive PowerShell script examples are available on the Hewlett Packard GitHub repository at <u>https://github.com/HewlettPackard/PowerShell-ProLiant-SDK</u>.

### **Memory Optimization**

Use [System.GC]::Collect() to optimize client system memory consumption during script execution.

## Websites

General websites Hewlett Packard Enterprise Information Library <u>www.hpe.com/info/EIL</u> Single Point of Connectivity Knowledge (SPOCK) Storage compatibility matrix <u>www.hpe.com/storage/spock</u> Storage white papers and analyst reports <u>www.hpe.com/storage/whitepapers</u>

Windows PowerShell websites

The following websites provide useful information for using PowerShell.

Microsoft Script Center

http://technet.microsoft.com/en-us/scriptcenter/default

Windows PowerShell Blog

http://blogs.msdn.com/b/powershell/

PowerShell.org

http://powershell.org/

**PowerShell Magazine** 

http://www.powershellmagazine.com/

## Support and other resources

## Support and other resources

## Accessing Hewlett Packard Enterprise Support

- For live assistance, go to the Contact Hewlett Packard Enterprise Worldwide website:
   <u>http://www.hpe.com/assistance</u>
- To access documentation and support services, go to the Hewlett Packard Enterprise Support Center website: <u>http://www.hpe.com/support/hpesc</u>

#### Information to collect

- Technical support registration number (if applicable)
- Product name, model or version, and serial number
- Operating system name and version
- Firmware version
- Error messages
- Product-specific reports and logs
- Add-on products or components
- Third-party products or components

## Accessing updates

- Some software products provide a mechanism for accessing software updates through the product interface. Review your product documentation to identify the recommended software update method.
- · To download productupdates:

Hewlett Packard Enterprise Support Center

www.hpe.com/support/hpesc

Hewlett Packard Enterprise Support Center: Software downloads

#### www.hpe.com/support/downloads

#### Software Depot

www.hpe.com/support/softwaredepot

• To subscribe to eNewsletters and alerts:

#### www.hpe.com/support/e-updates

• To view and update your entitlements, and to link your contracts and warranties with your profile, go to the Hewlett Packard Enterprise Support Center More Information on Access to Support Materials page:

#### www.hpe.com/support/AccessToSupportMaterials

(I) **IMPORTANT:** Access to some updates might require product entitlement when accessed through the Hewlett Packard Enterprise Support Center. You must have an HPE Passport set up with relevant entitlements.

### Customer selfrepair

Hewlett Packard Enterprise customer self repair (CSR) programs allow you to repair your product. If a CSR part needs to be replaced, it will be shipped directly to you so that you can install it at your convenience. Some parts do not qualify for CSR. Your Hewlett Packard Enterprise authorized service provider will determine whether a repair can be accomplished by CSR.

For more information about CSR, contact your local service provider or go to the CSR website:

http://www.hpe.com/support/selfrepair

#### **Remote support**

Remote support is available with supported devices as part of your warranty or contractual support agreement. It provides intelligent event diagnosis, and automatic, secure submission of hardware event notifications to Hewlett Packard Enterprise, which will initiate a fast and accurate resolution based on your product's service level. Hewlett Packard Enterprise strongly recommends that you register your device for remote support.

If your product includes additional remote support details, use search to locate that information.

#### Remote support and Proactive Care information

#### HPE GetConnected

www.hpe.com/services/getconnected

**HPE Proactive Care services** 

www.hpe.com/services/proactivecare

HPE Proactive Care service: Supported products list

www.hpe.com/services/proactivecaresupportedproducts

HPE Proactive Care advanced service: Supported products list

www.hpe.com/services/proactivecareadvancedsupportedproducts

Proactive Care customer information

Proactive Care central

www.hpe.com/services/proactivecarecentral

Proactive Care service activation

www.hpe.com/services/proactivecarecentralgetstarted

### Warranty information

To view the warranty for your product or to view the Safety and Compliance Information for Server, Storage, Power, Networking, and Rack Products reference document, go to the Enterprise Safety and Compliance website:

www.hpe.com/support/Safety-Compliance-EnterpriseProducts

Additional warranty information

HPE ProLiant and x86 Servers and Options

www.hpe.com/support/ProLiantServers-Warranties

**HPE Enterprise Servers** 

www.hpe.com/support/EnterpriseServers-Warranties

#### HPE Storage Products

www.hpe.com/support/Storage-Warranties
## HPE Networking Products www.hpe.com/support/Networking-Warranties

# **Regulatory information**

To view the regulatory information for your product, view the Safety and Compliance Information for Server, Storage, Power, Networking, and Rack Products, available at the Hewlett Packard Enterprise Support Center:

## www.hpe.com/support/Safety-Compliance-EnterpriseProducts

## Additional regulatory information

Hewlett Packard Enterprise is committed to providing our customers with information about the chemical substances in our products as needed to comply with legal requirements such as REACH (Regulation EC No 1907/2006 of the European Parliament and the Council). A chemical information report for this product can be found at:

## www.hpe.com/info/reach

For Hewlett Packard Enterprise product environmental and safety information and compliance data, including RoHS and REACH, see:

#### www.hpe.com/info/ecodata

For Hewlett Packard Enterprise environmental information, including company programs, product recycling, and energy efficiency, see:

## www.hpe.com/info/environment

## **Documentation feedback**

Hewlett Packard Enterprise is committed to providing documentation that meets your needs. To help us improve the documentation, send any errors, suggestions, or comments to Documentation Feedback (<u>docsfeedback@hpe.com</u>). When submitting your feedback, include the document title, part number, edition, and publication date located on the front cover of the document. For online help content, include the product name, product version, help edition, and publication date located on the legal notices page.